Slovensky

MAN

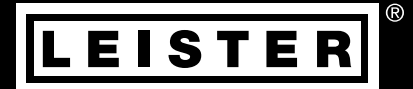

# UNIROOF 700/300

Leister Technologies AG Galileo-Strasse 10 CH-6056 Kaegiswil/Switzerland Tel. +41 41 662 74 74 Fax +41 41 662 74 16 www.leister.com sales@leister.com

## Obsah

| 1 | Dôlež                        | ité bezpečnostné pokyny                                                          | 4  |
|---|------------------------------|----------------------------------------------------------------------------------|----|
|   | 1.1                          | Určené použitie                                                                  | 5  |
|   | 1.2                          | Neurčené použitie                                                                | 5  |
| 2 | Techr                        | lické údaje                                                                      | 6  |
| 3 | Prepr                        | ava                                                                              | 7  |
| 4 | Váš U                        | NIROOF 700/300                                                                   | 8  |
|   | 4.1                          | Typový štítok a identifikácia                                                    | 8  |
|   | 4.2                          | Rozsah dodávky (štandardné vybavenie v puzdre)                                   | 8  |
|   | 4.3                          | Prehľad častí zariadenia                                                         | 9  |
| 5 | Nasta                        | ivenia na UNIROOF 700/300                                                        | 11 |
|   | 5.1                          | Nastavenie zváracích dýz                                                         | 11 |
|   | 5.2                          | Dodatočné závažia na zvýšenie kontaktného tlaku                                  | 12 |
|   | 5.3                          | Nastavenie vodiacej tyče                                                         | 12 |
|   | 5.4                          | Ako nastaviť pohyblivú prepravnú nápravu (patent EP3 028 836 čaká na schválenie) | 13 |
|   | 5.5                          | Prestavenie nástroja pre rôzne šírky zvárania                                    | 14 |
| 6 | Uved                         | enie UNIROOF 700/300 do prevádzky                                                | 16 |
|   | 6.1                          | Pracovné prostredie a bezpečnosť                                                 | 16 |
|   | 6.2                          | Prevádzková pripravenosť                                                         | 18 |
|   | 6.3                          | Umiestnenie zariadenia                                                           | 19 |
| 7 | Prevá                        | dzka UNIROOF 700                                                                 | 20 |
|   | 7.1                          | Spustenie zariadenia                                                             | 20 |
|   | 7.2                          | Postupnost zvarania                                                              | 21 |
|   | 7.3<br>7.4                   | Dokulicovacie zvalalile                                                          | 21 |
| • | 7.4<br><b>0</b> 1 × <b>*</b> |                                                                                  | 21 |
| 8 | Struc                        | 7 apputio (apustonia                                                             | 22 |
|   | 0.1<br>Q 0                   | Zaphule/spusteme                                                                 | 22 |
| ~ | 0.2                          |                                                                                  | 22 |
| 9 |                              | Iaci panel Unikuuf 700<br>Tiačidić funkcii                                       | 23 |
|   | 9.1                          | Disoloi                                                                          | 23 |
|   | 0.2<br>0.3                   | Nastavenie parametrov zvárania                                                   | 24 |
|   | 9.4                          | Symboly na displeji stavu (Displej 40)                                           | 25 |
|   | 9.5                          | Symboly na pracovnom displeji (Displej 41)                                       | 26 |
| 1 | 0 Nasta                      | venia a funkcie softvéru UNIROOF 700                                             | 27 |
|   | 10.1                         | Prehľad navigácie v ponuke UNIROOF 700                                           | 27 |
|   | 10.2                         | Základné nastavenia a rozšírený režim                                            | 30 |
|   | 10.3                         | Recepty                                                                          | 30 |
|   | 10.4                         | Zobrazenie cieľových hodnôt (nastavené hodnoty)                                  | 32 |
|   | 10.5                         | Eco mode (Režim Eco)                                                             | 33 |
|   | 10.6                         | Nastavenia pre zaznamenávanie údajov LQS [Leister Quality System]                | 33 |

| 10.7      | Nastavenia rozšíreného režimu                                     | 37 |
|-----------|-------------------------------------------------------------------|----|
| 10.8      | Nastavenia siete WLAN                                             | 40 |
| 10.9      | Nastavenia stroja                                                 | 41 |
| 10.10     | Režim informácií                                                  | 43 |
| 10.11     | Prevádzkové informácie                                            | 43 |
| 10.12     | Všeobecné informácie                                              | 44 |
| 11 Výstr  | ažné a chybové hlásenia UNIROOF 700                               | 44 |
| 12 Často  | v kladené otázky, príčiny porúch a nápravné kroky pre UNIROOF 700 | 46 |
| 13 Prevá  | idzka UNIROOF 300                                                 | 47 |
| 13.1      | Spustenie zariadenia                                              | 47 |
| 13.2      | Postupnosť zvárania                                               | 47 |
| 13.3      | Dokončovacie zváranie                                             | 48 |
| 13.4      | Vypnutie zariadenia/údržba                                        | 48 |
| 14 Struč  | ná referenčná príručka UNIROOF 300                                | 49 |
| 14.1      | Zapnutie/spustenie                                                | 49 |
| 14.2      | Vypnutie                                                          | 49 |
| 15 Prevá  | idzková jednotka UNIROOF 300                                      | 50 |
| 15.1      | Tlačidlá funkcií                                                  | 50 |
| 15.2      | Displej                                                           | 51 |
| 15.3      | Symboly na displeji stavu (Displej 34)                            | 51 |
| 15.4      | Symboly na displeji pre rýchlosť zvárania (Displej 35)            | 52 |
| 15.5      | Symboly na displeji pre teplotu zvárania (Displej 36)             | 52 |
| 15.6      | Symboly na displeji pre objem vzduchu (Displej 37)                | 52 |
| 15.7      | Kontrolka LED stavu                                               | 52 |
| 16 Nasta  | avenia a funkcie softvéru UNIROOF 300                             | 53 |
| 16.1      | Nastavenie jednotiek parametrov                                   | 53 |
| 16.2      | Nastavenie parametrov zvárania                                    | 53 |
| 16.3      | Režim ochladzovania                                               | 54 |
| 16.4      | Monitorovanie parametrov zvárania pre dobu chodu                  | 54 |
| 17 Výstr  | ažné a chybové hlásenia UNIROOF 300                               | 55 |
| 18 Často  | ) kladené otázky, príčiny porúch a nápravné kroky pre UNIROOF 300 | 56 |
| 19 Príslu | išenstvo                                                          | 57 |
| 20 Servi  | s a opravy                                                        | 57 |
| 21 Škole  | nie                                                               | 57 |
| 22 Zárul  | ka la la la la la la la la la la la la la                         | 57 |
| 23 Vyhlá  | isenie o zhode                                                    | 58 |
| 24 Likvi  | dácia                                                             | 58 |

## Návod na použitie (Preklad originálneho návodu na použitie)

#### Blahoželáme vám k zakúpeniu zváračky UNIROOF 700/300.

Vybrali ste prvotriednu teplovzdušnú zváračku.

Bola vyvinutá a vyrobená v súlade s najnovšou najmodernejšou technológiou v priemysle spracovania plastov. Bola tiež vyrobená z vysokokvalitných materiálov.

# $\mathbf{i}$

Odporúčame, aby ste vždy uchovávali návod na použitie spolu so zváračkou.

# UNIROOF 700/300 Teplovzdušná zváračka

Viac informácií o zváračke UNIROOF 700/300 nájdete na adrese www.leister.com

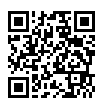

## 1. Dôležité bezpečnostné pokyny

#### Pred prvým uvedením do prevádzky si prečítajte prevádzkové pokyny.

Okrem bezpečnostných pokynov uvedených v jednotlivých častiach tohto návodu sa musia vždy dodržiavať nasledujúce predpisy.

#### Varovanie

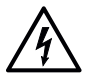

#### Ohrozenie života

Pred otvorením zariadenia vytiahnite zástrčku zo zásuvky, pretože komponenty a prípojky nesúce napätie budú pri otvorení odhalené.

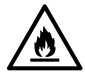

#### Nebezpečenstvo požiaru a výbuchu

Nebezpečenstvo požiaru a výbuchu spôsobené nesprávnym používaním stroja na automatické zváranie (ako je prehriatie materiálu) a najmä v blízkosti horľavých materiálov a výbušných plynov.

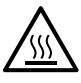

#### Nebezpečenstvo popálenia

Nedotýkajte sa rúrky ohrievacieho telesa a dýzy, keď sú horúce. Pomôcku treba najprv nechať vychladnúť.

Nemierte prúd horúceho vzduchu na ľudí ani na zvieratá.

#### Upozornenie

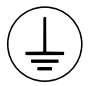

Zariadenie pripojte k zásuvke s **ochranným vodičom.** Akékoľvek prerušenie ochranného vodiča vo vnútri alebo vonku zariadenia je nebezpečné. Používaite len predlžovacie káble s ochrannými vodičmi.

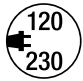

Napätie miestneho **napájania** musí zodpovedať menovitému **napätiu** špecifikovanému na zariadení. Maximálna impedancia siete podľa normy EN 61000-3-11 / UL 499 / CSA C22.2 č. 88: Zmax =  $0,141 \Omega + j 0,088 \Omega$ . V prípade pochybností je potrebné kontaktovať zodpovednú spoločnosť dodávajúcu elektrickú energiu. Ak sieťové napätie zlvhá, hlavný vynínač a pohon musia byť vypnuté (vysuňte ventilátor horúceho

Ak sieťové napätie zlyhá, hlavný vypínač a pohon musia byť vypnuté (vysuňte ventilátor horúceho vzduchu).

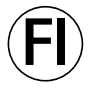

Ak sa zariadenie používa na stavenisku, na ochranu personálu pracoviska sa musí použiť istič

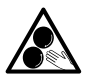

#### Nedotýkajte sa pohyblivých častí.

Hrozí nebezpečenstvo neúmyselného zachytenia a zatiahnutia. Nenoste voľné odevy, ako sú šatky alebo šálky. Zaviažte dlhé vlasy alebo ich chráňte nosením náhlavnej súpravy.

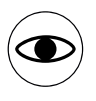

Zariadenie **sa smie prevádzkovať iba pod dohľadom**, pretože zvyškové teplo môže dosiahnuť horľavé materiály.

Zariadenie smú obsluhovať len vyškolení odborníci alebo obsluha pod ich dohľadom. Deti nesmú obsluhovať zariadenie.

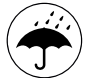

Zariadenie od vlhkosti a mokrých podmienok.

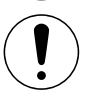

Dve osoby na prepravu stroja s prepravnou škatuľou.

#### 1.1 Určené použitie

UNIROOF 700/300 je určený na profesionálne použitie na plochých strechách a naklonených strechách s maximálnym uhlom sklonu do 30°.

Používajte len originálne náhradné diely a príslušenstvo spoločnosti Leister. V opačnom prípade sa platnosť akejkoľvek záruky ruší.

#### Zváracie postupy a typy materiálov

- Zváranie termoplastických tesniacich fólií/elastomérových tesniacich fólií (napr. TPO, PVC, ECB, modifikovaný EPDM, EVA, FPO, PIB, PMI, PO, PP) s presahom
- Zváranie základových spojov s presahom
- Zváranie v blízkosti hrán (parapety a rímsy) do šírky 100 mm
- Zváranie na hranách (parapety a rímsy)
- Zváranie v šírkach 20, 30, 40 mm.
- Zváranie so systémom Leister Quality System (LQS) s použitím GPS a automatickej dokumentácie údajov spoja

#### 1.2 Neurčené použitie

Akékoľvek iné použitie alebo akékoľvek použitie nad rámec opísaného typu použitia sa považuje za iné než určené použitie.

## 2. Technické údaje

|            |                                              | UNIROOF 700<br>100 V | UNIROOF 700<br>120 V                  | UNIROOF 700<br>220 – 240 V |
|------------|----------------------------------------------|----------------------|---------------------------------------|----------------------------|
|            | ٧~                                           | 100                  | 120                                   | 230                        |
| (1)        | W                                            | 1500                 | 1800                                  | 3680                       |
|            | Hz                                           |                      | 50/60                                 |                            |
| <u> </u>   | °C<br>°F                                     |                      | 100 – 620<br>212 – 1148               |                            |
| F.         | %                                            |                      | 45 - 100                              |                            |
|            | m/min<br>ft/min                              |                      | 1 – 10<br>3.2 – 32.8                  |                            |
| <b>»</b> ? | LpA (dB)                                     |                      | 70 (K = 3 dB)                         |                            |
| Ľ          | kg*<br>Ibs*                                  |                      | 17.0<br>37.5                          |                            |
| a          | a) mm / inch<br>b) mm / inch<br>c) mm / inch |                      | 475 / 18.7<br>244 / 9.6<br>260 / 10.2 |                            |
|            |                                              |                      | <b>(</b> E 🕀                          |                            |

|          |                                              | UNIROOF 300<br>100 V | UNIROOF 300<br>120 V                  | UNIROOF 300<br>220 – 240 V |
|----------|----------------------------------------------|----------------------|---------------------------------------|----------------------------|
|          | ٧~                                           | 100                  | 120                                   | 230                        |
| (7)      | W                                            | 1500                 | 1800                                  | 3450                       |
|          | Hz                                           |                      | 50/60                                 |                            |
| <u> </u> | °C<br>°F                                     | 100 -<br>212 -       | - 580<br>- 1076                       | 100 – 600<br>212 – 1112    |
| <b>F</b> | %                                            | 45 - 100             |                                       |                            |
|          | m/min<br>ft/min                              | 1 – 10<br>3.2 – 32.8 |                                       |                            |
| W?       | LpA (dB)                                     | 70 (K = 3 dB)        |                                       |                            |
|          | kg*<br>Ibs*                                  | 17.0<br>37.5         |                                       |                            |
| a        | a) mm / inch<br>b) mm / inch<br>c) mm / inch |                      | 475 / 18.7<br>244 / 9.6<br>260 / 10.2 |                            |
| C C C    |                                              |                      | <b>(</b> € ⊕                          |                            |

\* Vrátane 3 závaží

Môže sa zmeniť bez predchádzajúceho upozornenia.

## 3. Preprava

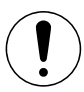

Dodržiavajte platné vnútroštátne predpisy týkajúce sa nosenia alebo zdvíhania nákladu. Hmotnosť zváračky UNIROOF 700/300 vrátane prepravnej škatule je 21,5 kg (17,0 kg bez prepravnej škatule vrátane 3 závaží).

Na prepravu teplovzdušnej zváračky používajte iba prepravnú škatuľu, ktorá je súčasťou dodávky (pozrite 🗐 rozsah dodávky [4.2]), a rukoväť namontovanú na prepravnej škatuli.

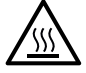

Ventilátory na horúci vzduch (10) sa MUSIA pred prepravou nechať vychladnúť.

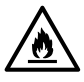

Horľavé materiály (napríklad plast, drevo alebo papier) nikdy neskladujte v prepravnej škatuli.

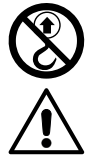

Na prepravu žeriavom nikdy nepoužívajte **rukoväť na prenášanie (5)** na zariadení ani na prepravnej škatuli.

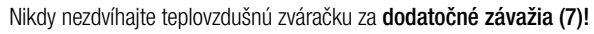

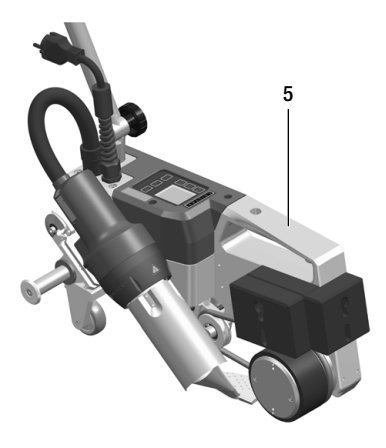

Na zdvihnutie teplovzdušnej zváračky rukou použite rukoväť na prenášanie (5).

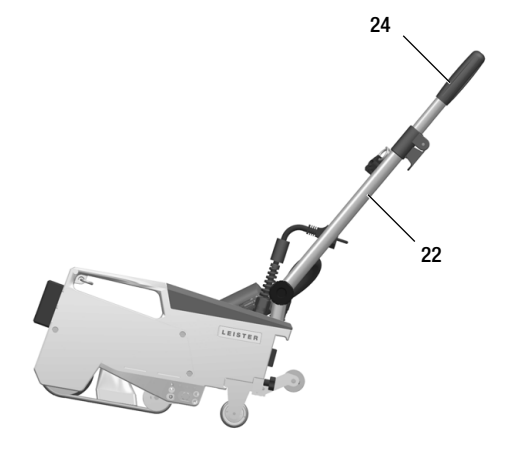

Ak chcete umiestniť teplovzdušnú zváračku, stlačte **vodiacu tyč (22, 24)** a potom presuňte zváračku na požadované miesto zvárania.

## 4. Váš UNIROOF 700/300

#### 4.1 Typový štítok a identifikácia

Model a sériové číslo sú uvedené na **typovom štítku zariadenia (20)**. Preneste tieto informácie do vašich prevádzkových pokynov. V prípade akýchkoľvek otázok na nášho zástupcu alebo autorizované servisné stredisko spoločnosti Leister si vždy prečítajte tieto informácie.

Model:.....

#### Príklad:

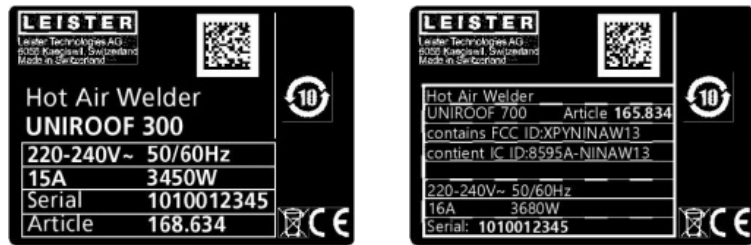

#### 4.2 Rozsah dodávky (štandardné vybavenie v puzdre)

1 x zariadenie UNIROOF 700/300

- 1 x závažie, namontované na boku
- 1 x závažie zavesené na boku
- 1 x závažie, namontované vzadu
- Pohyblivá prepravná náprava (patent EP3 028 836 čaká na schválenie), 220 mm, namontovaná
- Vodiaca lišta, sklopená
- Horná rukoväť, uložená samostatne v puzdre
- 1 x drôtená kefa
- 2 x doska na ochranu pri zváraní
- 1 x šesťhranný imbusový kľúč, veľkosť 4
- 1 x bezpečnostné pokyny
- 1 x stručná referenčná príručka
- 1 x brožúra

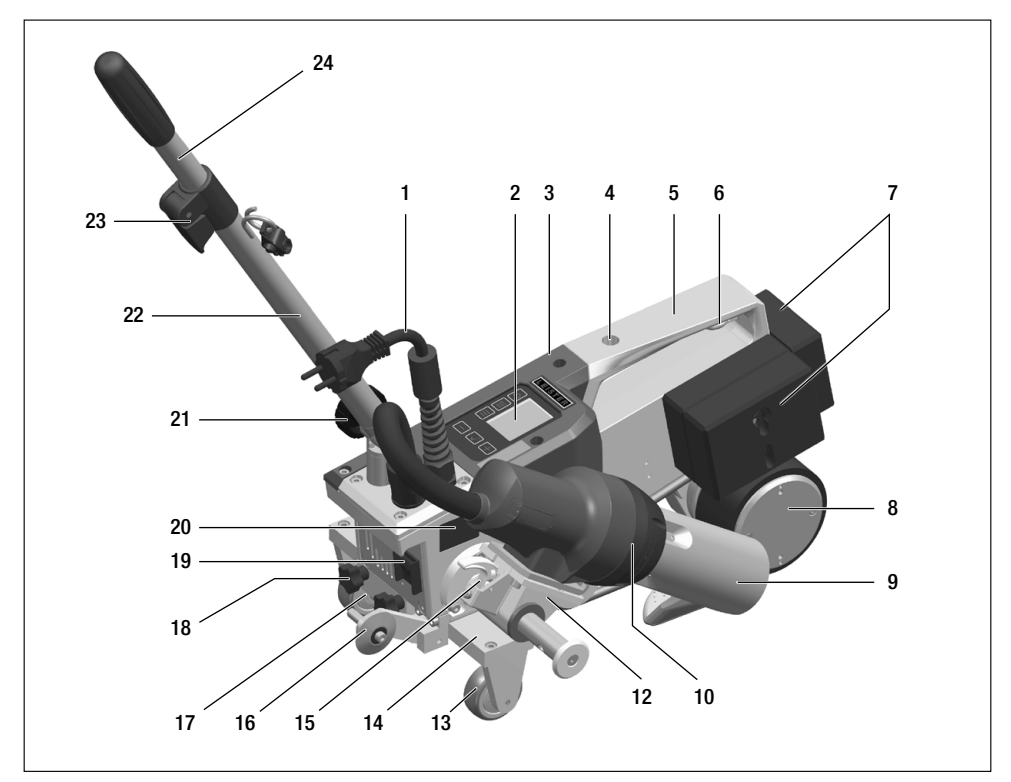

- 1. Napájací kábel
- 2. Ovládací panel
- 3. Kryt
- 4. Otvor na upevnenie rukovätí na držanie/prenos a na upevnenie doplnkov zariadenia
- 5. Držadlo
- 6. Držiak napájacieho kábla (s karabínou na upevnenie)
- 7. Dodatočné závažia na zadnej/bočnej strane
- 8. Hnací/prítlačný valček (Patent EP3 028 836)
- 9. Zváracia dýza s priemerom 40 mm
- 10. Teplovzdušné ventilátory
- 11. Spínač štartovania
- 12. Otočná mechanika
- 13. Prepravné koliesko
- 14. Pohyblivá prepravná náprava (Patent EP3 028 836)

- 15. Poistka teplovzdušného ventilátora
- 16. Vodiace koliesko
- 17. Zaisťovacia platňa pohyblivej prepravnej nápravy
- 18. Hviezdicová skrutka na demontáž pohyblivej prepravnej nápravy
- 19. Hlavný spínač (vypínač zap./vyp.)
- 20. Typový štítok s označením modelu a série
- 21. Poistná skrutka (vodiaca tyč)
- 22. Spodná časť vodiacej tyče
- 23. Upínacia páčka, vodiaca tyč, horná časť
- 24. Vodiaca tyč, horná časť
- 25. Špirálový držiak na kábel napájania
- 26. Prítlačný remeň
- 27. Vychyľovací valček

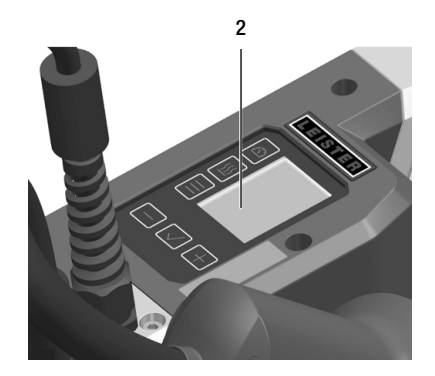

Ovládací panel (2) UNIROOF 700

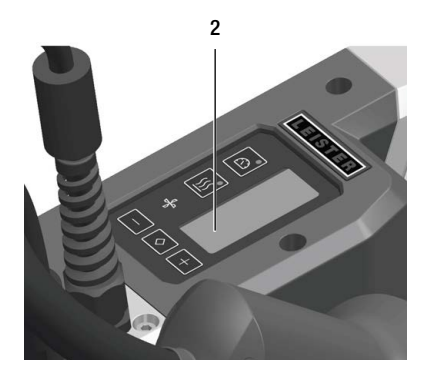

Ovládací panel (2) UNIROOF 300

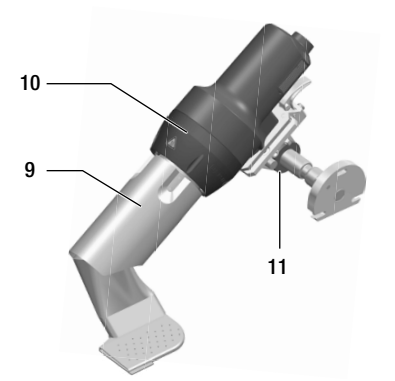

Zváracia dýza (9), teplovzdušný ventilátor (10), spínač štartovania (11)

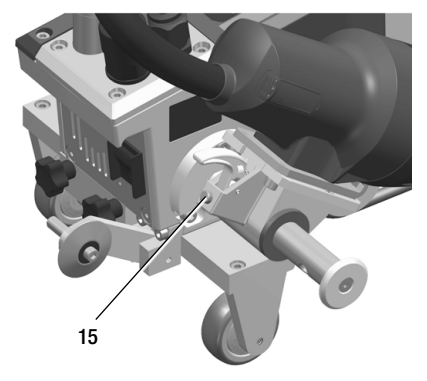

Poistka teplovzdušného ventilátora (15)

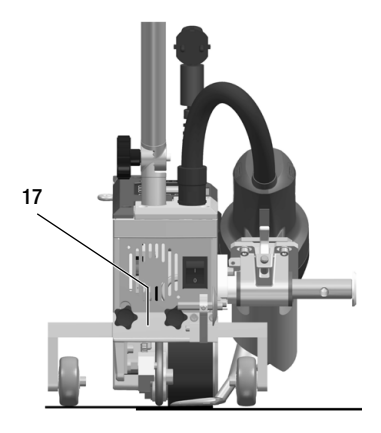

Zaisťovacia platňa pohyblivej prepravnej nápravy (17)

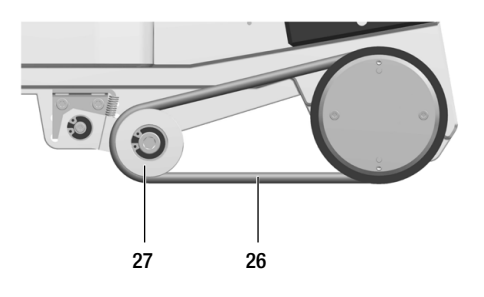

Prítlačný remeň (26), vychyľovací valček (27)

## 5. Nastavenia na UNIROOF 700/300

#### 5.1 Nastavenie zváracích dýz

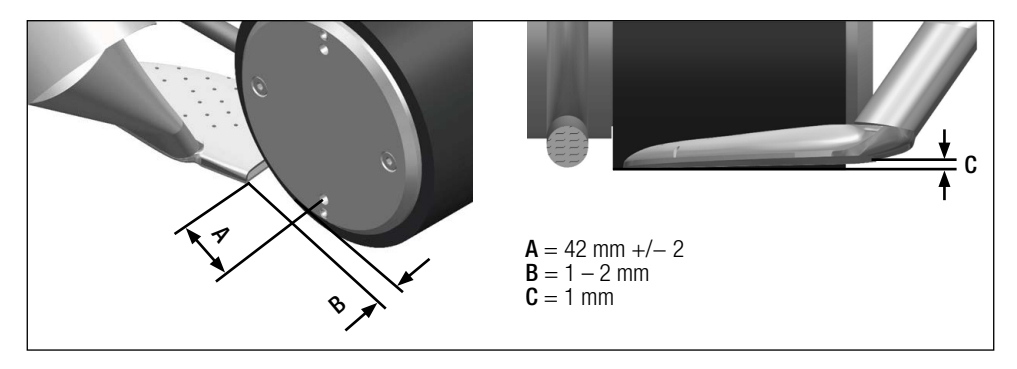

Podľa potreby nastavte **hnací/prítlačný valček (8)** a **zváraciu dýzu (9)** tak, aby zodpovedali požadovanej šírke zvárania (pozrite si časť 🗐 Prenastavenie inej šírky zvárania [5.5]).

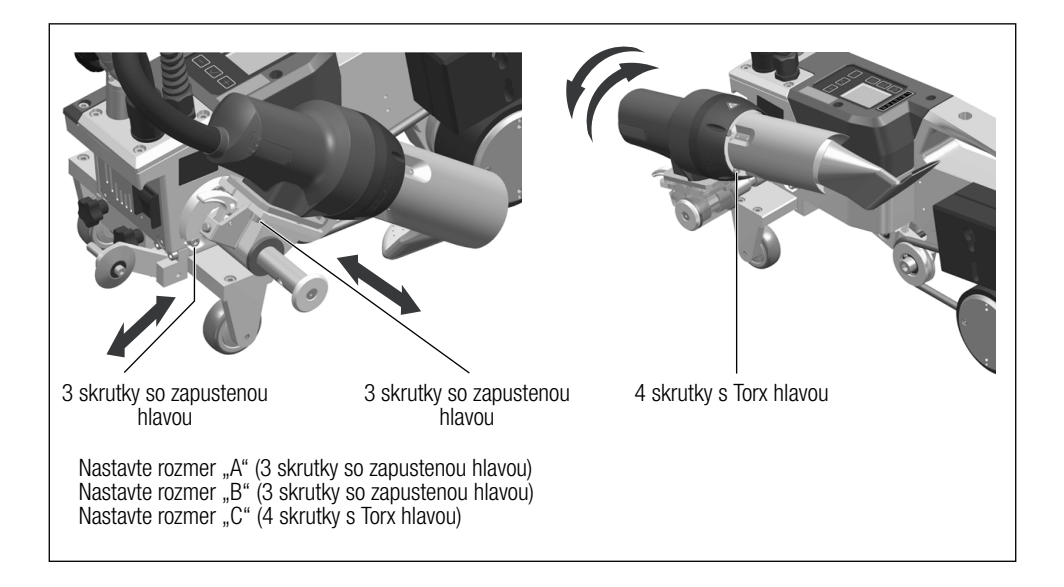

#### 5.2 Dodatočné závažia na zvýšenie kontaktného tlaku

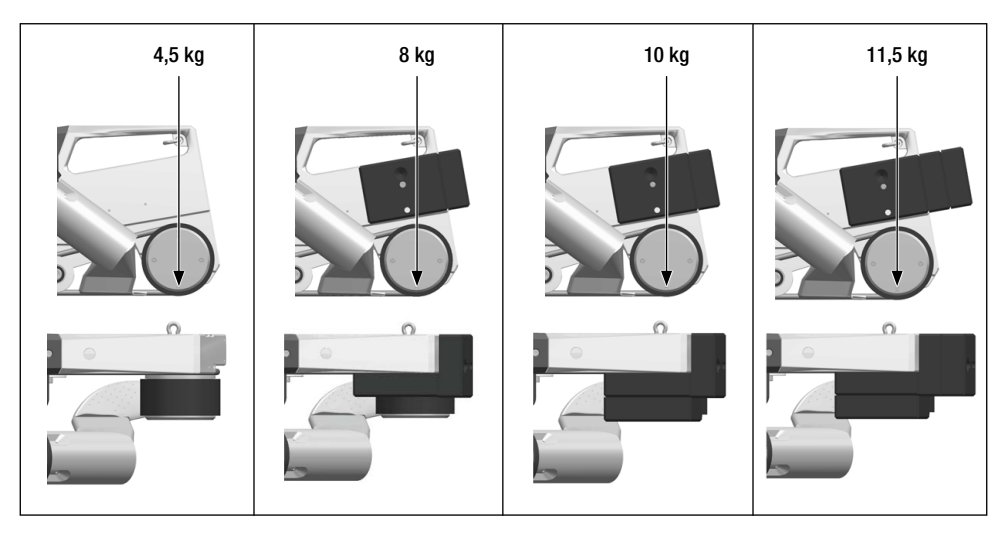

- Váha sa prenesie na hnací/prítlačný valček (8).
- Podľa potreby je možné pripevniť dodatočné závažia (7), ktoré sú súčasťou dodávky (závažie na boku 2 kg, závažia na zadnej strane po 1,5 kg, celková hmotnosť 11,5 kg).

#### 5.3 Nastavenie vodiacej tyče

 Presuňte spodnú časť vodiacej tyče (22) pomocou poistnej skrutky (21) a následne hornú časť vodiacej tyče (24) pomocou upínacej páčky (23) do požadovanej polohy (požadovaného uhla).

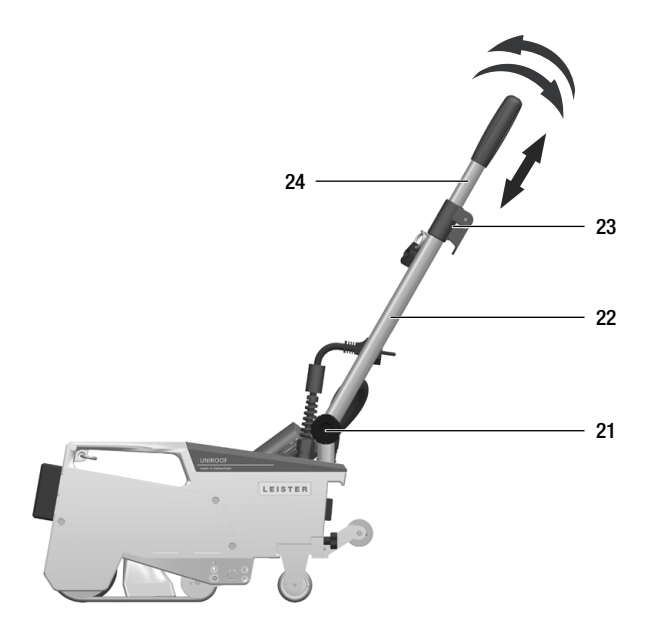

#### 5.4 Ako nastaviť pohyblivú prepravnú nápravu (patent EP3 028 836 čaká na schválenie)

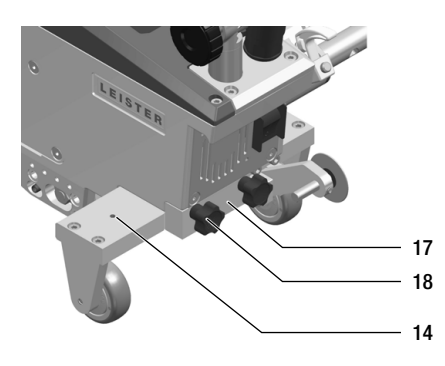

- Uvoľnite obidve hviezdicové skrutky (18) na zaisťovacej platni pohyblivej prepravnej nápravy (17).
- Posuňte pohyblivú prepravnú nápravu (14) do požadovanej polohy (pozri obrázok).
- Znovu utiahnite hviezdicovú skrutku (18) na zaisťovacej platni pohyblivej prepravnej nápravy (17).

Zváranie v blízkosti okrajov

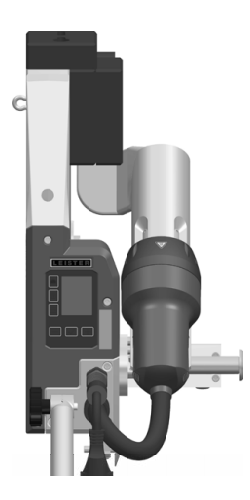

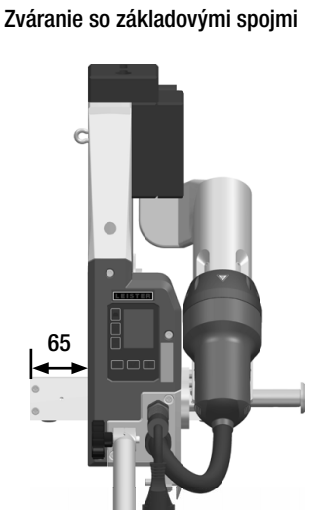

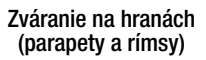

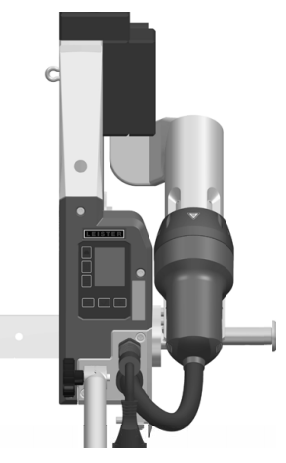

#### 5.5 Prestavenie nástroja pre rôzne šírky zvárania

Ak chcete zmeniť nástroj na inú šírku zvárania, postupujte podľa postup opísaného nižšie.

#### Krok 1: Bezpečnostné opatrenia

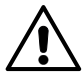

Nechajte zariadenie vychladnúť v režime ochladzovania. Pred začatím demontáže skontrolujte, či je **zariadenie vypnuté na hlavnom spínači (19)** a či je **napájací kábel (1)** odpojený od zdroja napájania.

#### Krok 2: Nastavenie šírky valčeka (analogicky pre zváraciu dýzu s priemerom 20, 30 alebo 40 mm)

- 1. Uvoľnite dve skrutky s hlbokou drážkou M4 x 12.
- 2. Odstráňte kryciu dosku.
- 3. Vymeňte stredné krúžky hnacieho/prítlačného valčeka (8) a prítlačného remeňa (26).
- 4. Namontujte kryciu dosku.
- 5. Utiahnite dve skrutky s hlbokou drážkou M4 x 12.

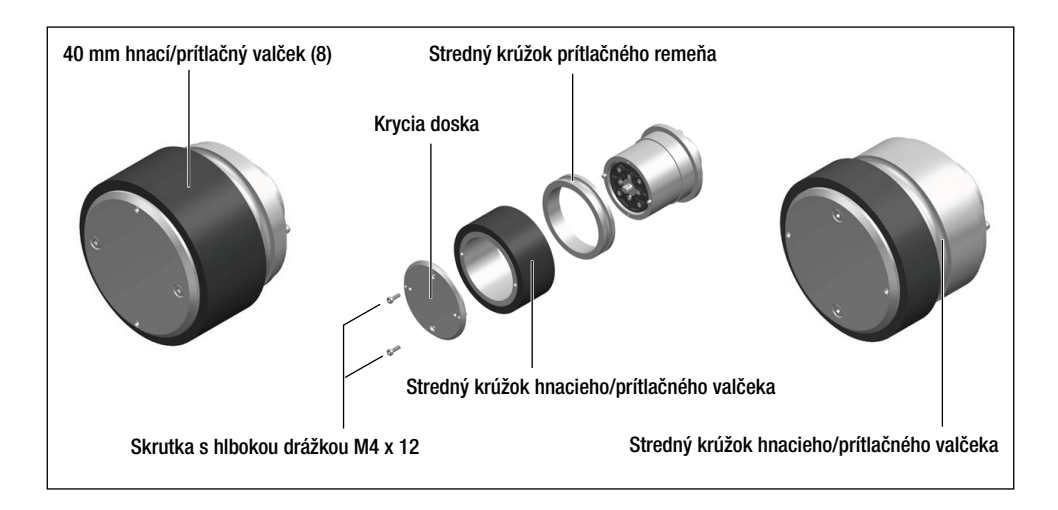

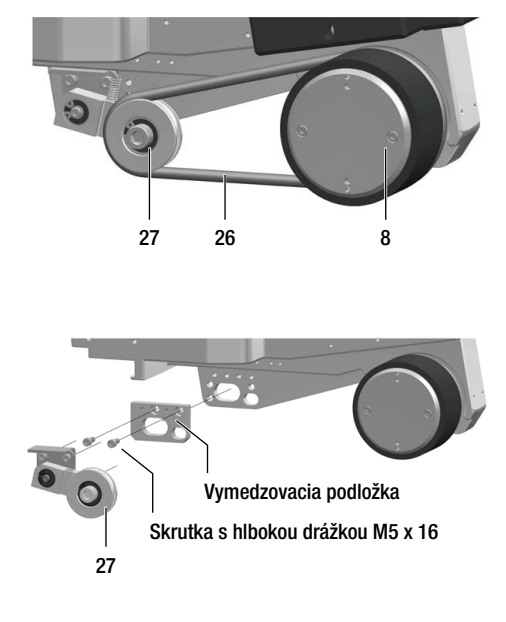

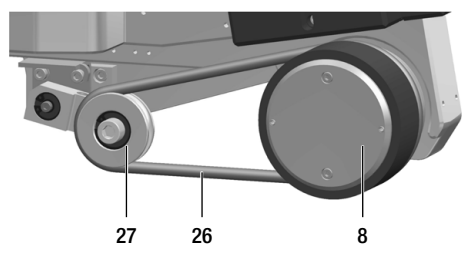

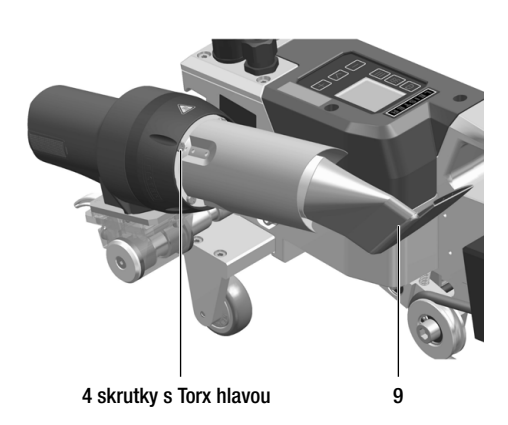

#### Krok 3: Montáž vymedzovacej podložky prítlačného remeňa.

- 1. Odstráňte prítlačný remeň (26).
- 2. Uvoľnite dve skrutky s hlbokou drážkou M5 x 16.
- 3. Demontujte zostavu vychyľovacieho valčeka (27).
- Namontujte vymedzovaciu podložku (20 alebo 30 mm) pomocou dvoch skrutiek s hlbokou drážkou M5 x 16.
- 5. Namontujte zostavu vychyľovacieho valčeka (27).
- 6. Utiahnite dve skrutky s hlbokou drážkou M5 x 16.
- 7. Nasaďte prítlačný remeň (26).

#### Krok 4: Výmena zváracej dýzy (20, 30, 40 alebo 80 mm)

- 1. Uvoľnite 4 skrutky s Torx hlavou.
- 2. Odmontujte aktuálne namontovanú **zváraciu** dýzu (9).
- 3. Nasadte požadovanú zváraciu dýzu (9).
- 4. Nastavte zváraciu dýzu (9) (pozrite si časť 国 Nastavenie zváracích dýz [5.1]).
- 5. Utiahnite 4 skrutky s Torx hlavou.

## 6. Uvedenie UNIROOF 700/300 do prevádzky

#### 6.1 Pracovné prostredie a bezpečnosť

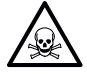

#### Zdravotné riziko

Pri zváraní PVC vznikajú škodlivé výpary chlorovodíka. Teplovzdušná zváračka sa smie používať len v dobre vetraných vnútorných priestoroch. Prečítajte si kartu bezpečnostných údajov materiálu od výrobcu materiálu a dodržiavajte tieto pokyny.

Dávajte pozor, aby ste počas zvárania nespálili materiál.

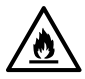

#### Nebezpečenstvo požiaru a výbuchu

Nikdy nepoužívajte teplovzdušnú zváračku vo výbušnom alebo ľahko zápalnom prostredí. Vždy dodržiavajte dostatočnú vzdialenosť od horľavých materiálov alebo výbušných plynov.

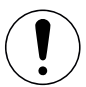

#### Upozornenie

Żariadenie sa smie používať len na horizontálnom (streche so sklonom do 30°) a nehorľavom povrchu.

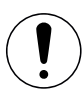

#### Upozornenie

Dodržiavajte príslušné zákonné požiadavky týkajúce sa bezpečnosti pri práci (zabezpečenie personálu a zariadení).

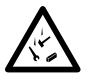

Ochrana proti pádu pri práci na miestach, kde hrozí nebezpečenstvo pádu.

Pri zváraní na strechových parapetoch (parapetoch, rímsach) musí byť teplovzdušná zváračka na rukoväti na prenášanie (5) zaistená k príchytke pomocou horizontálnych vodiacich prvkov (ako sú bezpečnostné koľajnicové alebo lanové systémy) ako ochrana pred pádom.

Čo sa týka bezpečnostného reťazca, je potrebné dbať na to, aby všetky bezpečnostné prvky (karabíny, laná) mali minimálnu nosnosť 7 kN v každom smere, ktorý možno očakávať. Na zavesenie stroja je nutné použiť karabíny so sponou (Twist-Lock alebo skrutkové). Všetky pripojenia bezpečnostného reťazca sa musia nainštalovať a skontrolovať v súlade so špecifikáciami výrobcu.

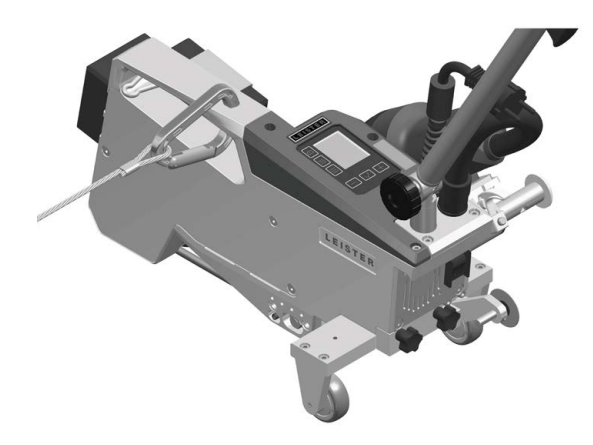

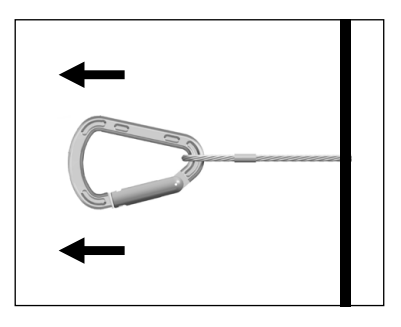

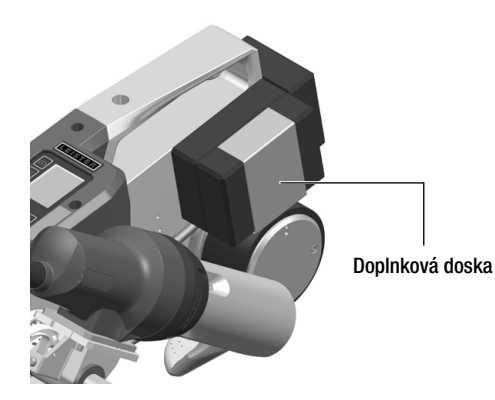

Pred každým použitím a po nezvyčajných udalostiach musí osoba so skúsenosťami v tejto oblasti skontrolovať **rukoväť na prenášanie (5)**, ktorá sa používa na upevnenie bezpečnostného lana. **Rukoväť na prenášanie (5)** nesmie vykazovať žiadne praskliny, koróziu, zárezy ani iné chyby materiálu.

Dodatočné závažia musia byť spoľahlivo zaistené pomocou bezpečnostných svoriek (po 1 na prednej a zadnej strane), ktoré sú k dispozícii na tento účel.

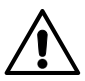

#### Upozornenie

Teplovzdušná zváračka smie byť zaistená iba za rukoväť (5).

#### Upozornenie

Teplovzdušná zváračka sa nikdy nesmie pripevniť k jednotlivým kotviacim bodom, ktoré umožňujú prevísanie lana. Pripevňovanie vybavenie musí byť vždy nastavené na čo najkratšiu možnú dĺžku, aby sa vylúčila možnosť pádu cez okraj parapetu.

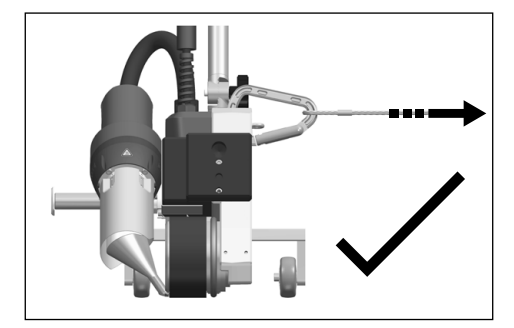

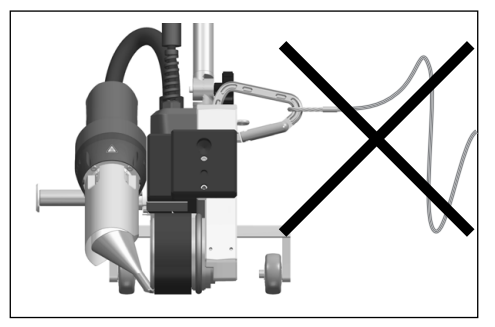

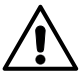

#### Upozornenie

Gravitácia predstavuje nebezpečenstvo nekontrolovaného pádu alebo prepadnutia. Zaisťovací bod nie je navrhnutý tak, aby odolal nárazovému namáhaniu pri páde.

Ak máte počas inštalácie alebo prevádzky nejasnosti, obráťte sa na výrobcu.

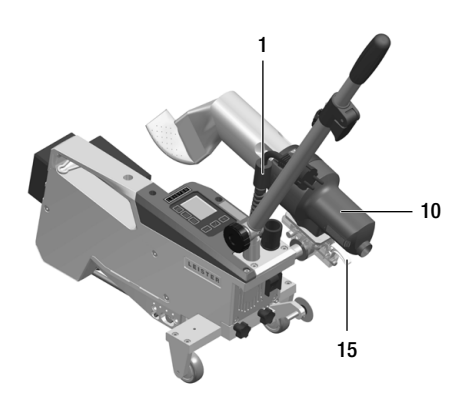

V prípade výpadku napájania, počas prerušení práce alebo pri chladení zariadenia musíte otočiť **teplovzdušné ventilátory (10)** do parkovacej polohy a umožniť im, aby v nej zapadli na miesto.

Uistite sa, že sa aktivoval zámok **teplovzdušného** ventilátora (15).

#### Napájací a predlžovací kábel

- Napätie v miestnej elektrickej sieti musí zodpovedať menovitému napätiu špecifikovanému na zariadení (pozrite si 🗐 technické údaje [2]).
- Napájací kábel (1) sa musí voľne pohybovať a nesmie brániť používateľovi ani tretím stranám počas práce (nebezpečenstvo potknutia).
- Predlžovacie káble musia byť schválené pre miesto použitia (napr. vonku) a musia byť príslušne označené.
   Vezmite do úvahy potrebný minimálny prierez pre predlžovacie káble podľa potreby.

#### Napájacie generátory na pracovisku

Pri používaní generátorov na pracovisku ako zdroja napájania sa uistite, že sú generátory uzemnené a vybavené prúdovými ističmi na zvyškový prúd.

Na nominálny výkon generátorov sa uplatňuje vzorec "2 x nominálny výkon teplovzdušnej zváračky".

#### 6.2 Prevádzková pripravenosť

Zaveste odľahčovač ťahu **napájacieho kábla (1)** do **špirálového držiaka (25)** a potom skontrolujte základné nastavenie **zváracej dýzy (9).** 

#### 6.3 Umiestnenie zariadenia

- Skontrolujte, či je zváraný materiál čistý na hornej aj spodnej strane presahu.
- Potom skontrolujte, či sú zváracia dýza (9), hnací/prítlačný valček (8), vychyľovací valček (27) a prítlačný remeň (26) čisté.
- Otočte teplovzdušný ventilátor (10) tak, aby zapadol do parkovacej polohy.
- Teraz nadvihnite teplovzdušnú zváračku za vodiacu tyč (22, 24) a presuňte zariadenie do požadovanej polohy zvárania.
- Teraz umiestnite zváraciu dosku (pozri 🗐 rozsah dodávky[4.2]) a potom otočte vodiace koliesko (16) smerom nadol.
- Dávajte pozor, aby vodiace koliesko (16) bolo rovnobežne s hnacím/prítlačným valčekom (8).

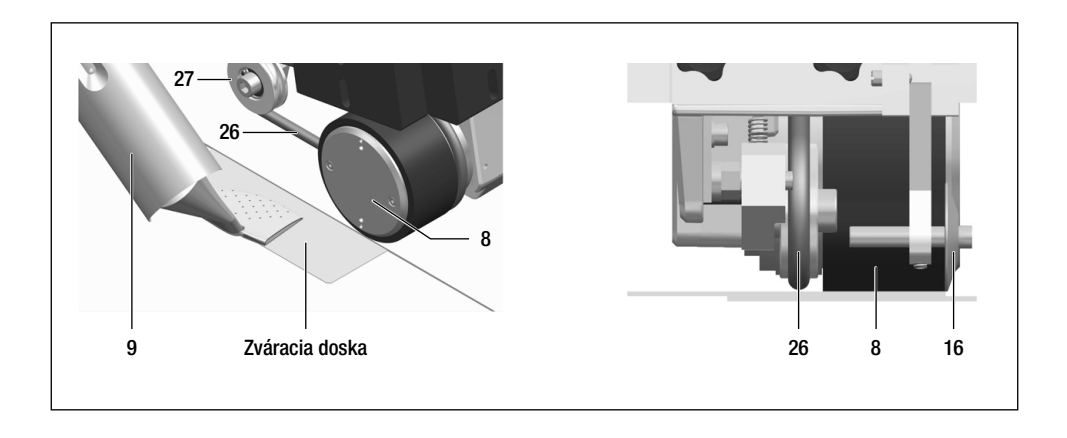

## 7. Prevádzka UNIROOF 700

#### 7.1 Spustenie zariadenia

- Keď pripravíte pracovnú oblasť a teplovzdušnú zváračku v súlade s popisom, pripojte zariadenie k elektrickej sieti.
- Použite hlavný spínač (19) na zapnutie teplovzdušnej zváračky.

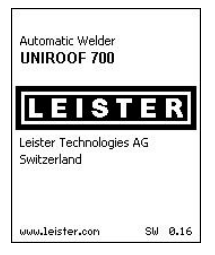

Po spustení sa na displeji nakrátko zobrazí štartovacia obrazovka s číslom verzie aktuálneho vydania softvéru a označením zariadenia.

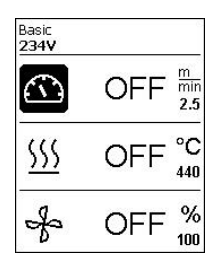

Ak sa zariadenie vopred nechalo vychladnúť, bude nasledovať statické zobrazenie nastavených hodnôt naposledy používaného profilu (profil Basic (Základné) sa zobrazí pri prvom uvedení zariadenia do prevádzky).

#### V tejto fáze ešte nie je zapnutý ohrev.

- Vyberte požadovaný profil zvárania alebo definujte parametre zvárania jednotlivo.
- Teraz zapnite ohrev pomocou tlačidla zapnutia/vypnutia ohrevu (31).

#### 7.2 Postupnosť zvárania

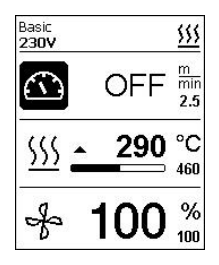

#### Príprava na zváranie

lhneď po zapnutí ohrevu sa zobrazí **dynamické zobrazenie aktuálnej teploty** vzduchu s indikátorom priebehu (nastavená hodnota a aktuálna hodnota).

- Pred začatím práce sa uistite, že bola dosiahnutá teplota zvárania (čas ohrevu je 3 – 5 minút).
- Teraz vykonajte testovacie zvary v súlade s pokynmi výrobcu materiálu alebo vnútroštátnymi normami alebo nariadeniami a skontrolujte výsledky. Podľa potreby upravte profil zvárania.

#### Spustenie zvárania

- Potiahnite páčku poistky teplovzdušného ventilátora (15), spustite teplovzdušný ventilátor (10) a zavedte zváraciu dýzu (9) medzi prekrývajúce sa fólie až na doraz.
- Hnací motor sa automaticky spustí hneď po zapnutí teplovzdušného ventilátora (10).
- Zariadenie môžete spustiť aj manuálne pomocou tlačidla zapnutia/vypnutia pohonu (30).
- Navádzanie zariadenia počas procesu zvárania
- Nasmerujte teplovzdušnú zváračku pomocou vodiacej tyče (22, 24) alebo rukoväte na prenášanie (5) pozdĺž prekrytia a tiež sledujte polohu vodiaceho valčeka (16).
- Počas zvárania nevyvíjajte tlak na vodiacu tyč (22, 24), pretože to môže viesť k chybám zvárania.

#### 7.3 Dokončovacie zváranie

- Po dokončení zvárania potiahnite páčku poistky teplovzdušného ventilátora (15), vysuňte teplovzdušný ventilátor (10) až na doraz (tým sa zastaví motor pohonu) a otočte ho nahor, kým sa nezaistí.
- Potom otočte vodiaci valček (16) smerom nahor.

#### 7.4 Vypnutie zariadenia/údržba

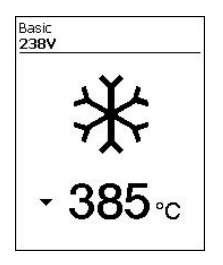

Pomocou tlačidla *zapnutie/vypnutie ohrevu (31)* vypnite ohrev, aby sa **zváracia dýza (9)** ochladila.

Spustí sa tým režim ochladzovania.

- Ventilátor sa automaticky vypne približne po 6 minútach.
- Teraz vypnite zariadenie pomocou hlavného spínača (19) a odpojte napájací kábel (1) od elektrickej siete.
- Počkajte, kým zariadenie nevychladne.
- Skontrolujte elektrické alebo mechanické poškodenie napájacieho kábla (1) a zástrčky.
- Na čistenie zváracej dýzy (9) použite drôtenú kefu.

## 8. Stručná referenčná príručka UNIROOF 700

#### 8.1 Zapnutie/spustenie

- 1. Uistite sa, že hlavný spínač (19) je vypnutý a teplovzdušné ventilátory (10) sú v parkovacej polohe. Pripojte elektrickú zástrčku.
- 2. Zapnite hlavný spínač (19).
- 3. Zapnite ohrev tlačidlom zapnutia/vypnutia ohrevu (31); počkajte 3 až 5 minút, kým sa nedosiahne požadovaná teplota.
- 4. Otočte teplovzdušný ventilátor (10) smerom nadol (stroj sa spustí automaticky).

#### 8.2 Vypnutie

- 1. Otočte teplovzdušné ventilátory (10) nahor (zastaví sa hnací motor).
- 2. **Ohrev vypnite tlačidlom** *zapnutia/vypnutia ohrevu (31)* a počkajte na dokončenie procesu chladenia (približne 5 minút).
- 3. Vypnite hlavný spínač (19).
- 4. Odpojte elektrickú zástrčku

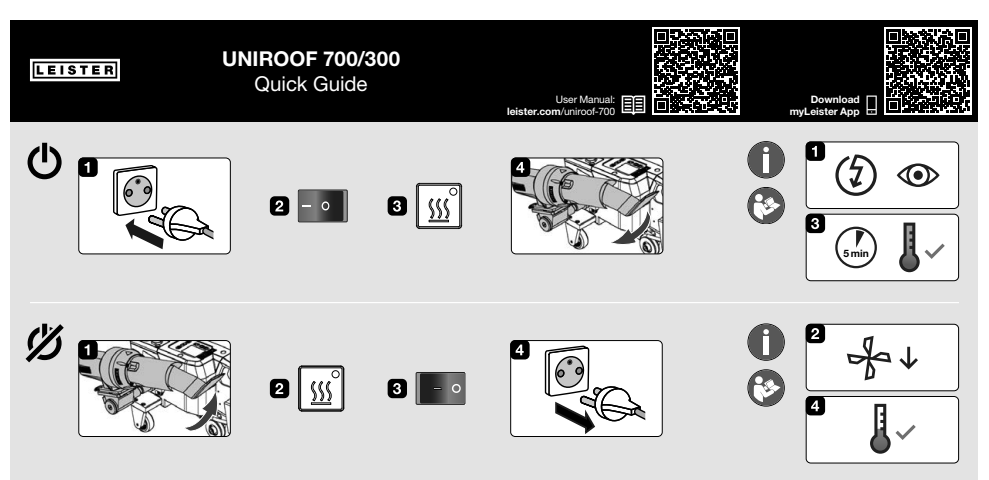

QG UNIROOF 700/300 / Art. 169.182 / 09.2021

## 9. Ovládací panel UNIROOF 700

**Ovládací panel (2)** pozostáva z **tlačidiel funkcií**, ktorými ovládate rôzne funkcie ponuky, a z **displeja**, na ktorom sa zobrazujú príslušné zvolené nastavenia, možnosti ponuky alebo hodnoty platné pre prevádzkový čas.

#### 9.1 Tlačidlá funkcií

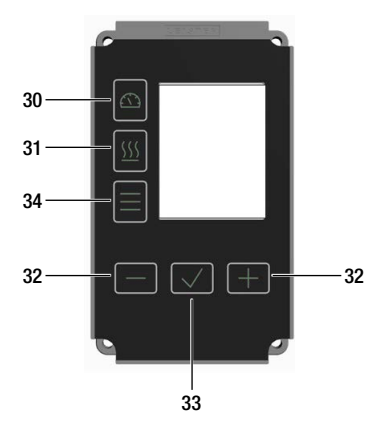

- 30. Tlačidlo Zap./Vyp. pohonu
- 31. Tlačidlo Zap./Vyp. ohrevu
- 32. Tlačidlá Späť/Znížiť a Vpred/zvýšiť
- 33. Tlačidlo Potvrdiť
- 34. Tlačidlo Ponuka

| Viacnásobné priradenie | tlačidiel funkcií na | ovládacom pane | li (2)/displej symbolov |
|------------------------|----------------------|----------------|-------------------------|
|------------------------|----------------------|----------------|-------------------------|

| Symbol       | Názov                                          | Na pracovnom displeji (41)                                                           | Po stlačení tlačidla (34) v<br>ponuke krátko stlačte |
|--------------|------------------------------------------------|--------------------------------------------------------------------------------------|------------------------------------------------------|
|              | Tlačidlo <i>Zap./Vyp. pohon</i><br><i>(30)</i> |                                                                                      | Výber riadku pri<br>úprave textu                     |
| <u> </u>     | Tlačidlo <i>Zap./Vyp. ohrev</i><br>(31)        |                                                                                      | Výber riadku pri<br>úprave textu                     |
|              | Tlačidlá <i>Plus/Mínus (32)</i>                |                                                                                      |                                                      |
| +            | krátko stlačte                                 | Nastaví požadovanú nastavenú<br>hodnotu v krokoch po 0,1 m/<br>min., 10 °C alebo 5 % | Zmena polohy/zmena ponuky,<br>nastavenie parametrov  |
|              | stlačte a podržte                              | Rýchle nastavenie požadovanej<br>nastavenej hodnoty                                  | Zmena polohy/zmena ponuky,<br>nastavenie parametrov  |
| $\checkmark$ | Tlačidlo <i>Potvrdiť (33)</i>                  | Nastavená hodnota sa použije a<br>zobrazí v ponuke, ktorú vyberiete<br>(42).         | Vykoná sa požadovaná funk-<br>cia alebo ponuka.      |
|              | Tlačidlo <i>Ponuka (34)</i>                    | Prepnutie do oblasti ponuky                                                          | Návrat na pracovný displej                           |

#### 9.2 Displej

Displej je rozdelený na štyri oblasti:

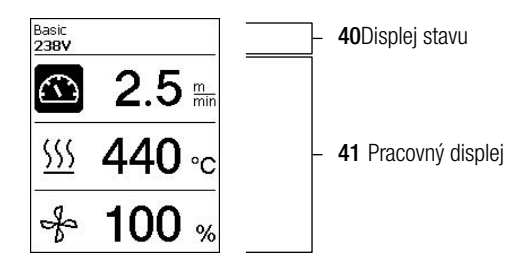

#### 9.3 Nastavenie parametrov zvárania

Pri nastavovaní parametra zvárania pred zváraním postupujte nasledovne:

Príklad nastavenia teploty zvárania

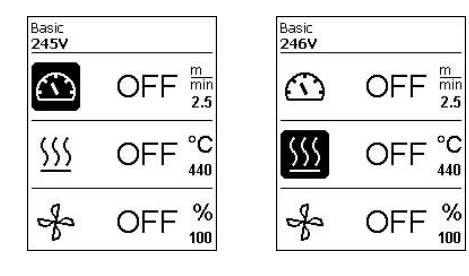

Stlačením tlačidla *Mínus (32)* vyberte teplotu a potom stlačte tlačidlo *Potvrdiť (33).* 

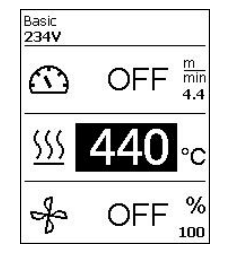

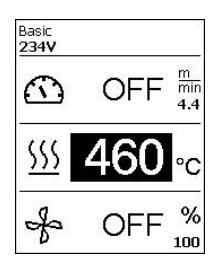

Teraz môžete pomocou tlačidiel *Mínus/Plus (32)* nastaviť požadovanú nastavenú hodnotu teploty. Ak už nič nezadávate, kurzor automaticky prejde späť na symbol teploty. V prípade potreby použite tlačidlá *Mínus/Plus (32)* na výber nasledujúceho parametra zvárania.

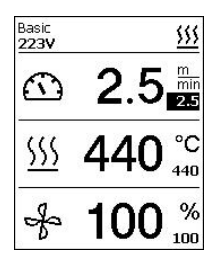

Počas procesu zvárania je kurzor vždy na ikone pohonu. Rýchlosť zvárania môžete upraviť kedykoľvek pomocou tlačidiel Mínus/Plus (32). Ak chcete upraviť ďalší parameter, najprv stlačte tlačidlo *Potvrdiť (33)*. Potom môžete pomocou tlačidla Mínus (32) vybrať požadovaný parameter.

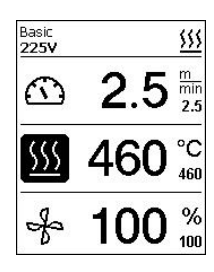

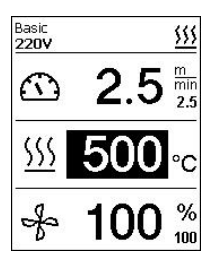

Teraz stlačte tlačidlo Potvrdiť (33).

Teraz môžete pomocou tlačidiel Mínus/Plus (32) nastaviť požadovanú nastavenú hodnotu. Ak nevykonáte žiadne ďalšie zadanie, kurzor automaticky prejde späť na ikonu pohonu, ak nie je zapnutý režim Info (Informácie).

#### 9.4 Symboly na displeji stavu (Displej 40)

Displej stavu je rozdelený na ľavú (1) a pravú oblasť (2).

| Displej stavu 1 / vľavo  | Basic <u>555</u>                                                                                                    |
|--------------------------|----------------------------------------------------------------------------------------------------|
| Názov profilu            | Zobrazuje názov aktuálne platného profilu zvárania (napríklad Basic - základný).<br>Ak názov profilu obsahuje viac ako 6 znakov, prvých<br>6 znakov sa zobrazí ako prvé, jeden za druhým, a potom zvyšných 6 znakov.<br>Systém potom zobrazí prvých 6 znakov. |
| Napätie                  | Zobrazenie napájacieho napätia                                                                                                    |
| Displej stavu 2 / vpravo | Basic<br>220V                                                                                                    |

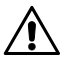

Varovanie prítomné

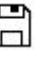

Zaznamenávanie údajov

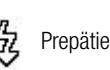

Eco mode (Režim Eco)

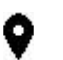

Príjem údajov GPS

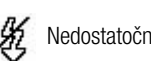

Nedostatočné napätie

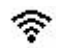

WLAN

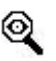

Zapnutie upozornenia na zastavenie zariadenia

SSS Ohrev

#### 9.5 Symboly na pracovnom displeji (Displej 41)

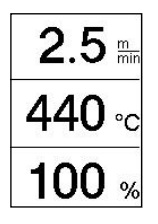

Počas prevádzky sa zobrazujú nastavené hodnoty parametrov zvárania – posun v m/min. alebo stopách/min., teplota v stupňoch Celzia alebo Fahrenheita, objem vzduchu v percentách a v príslušnom prípade aj informačné poznámky (pozrite si I Režim Info (Informácie): Zobrazenie aktuálnych hodnôt [10.10]).

Pomocou tlačidiel *Mínus/Plus (32)* prepínajte medzi parametrami zvárania. Stlačením tlačidla *Confirm (Potvrdit) (33)* možno príslušný parameter individuálne upraviť pomocou tlačidiel *Mínus/Plus (32)*.

|                                | Symbol posunu/rýchlosti zvárania [m/min alebo stopy/min]                                                                                                    |
|--------------------------------|----------------------------------------------------------------------------------------------------|
| <u> </u>                       | Symbol teploty vzduchu [°C alebo °F]                                                                                                    |
| J.                             | Symbol objemu vzduchu [%]                                                                                                    |
| ∭ <u>▲ 515</u> °C<br>620       | Príliš nízka teplota zvárania, šípka procesu ohrevu a indikátor<br>priebehu ukazujú, že požadovaná vyššia teplota ešte nebola do-<br>siahnutá. Blikajúce číslo nad indikátorom priebehu označuje aktuálne<br>dosiahnutú skutočnú hodnotu (345); hodnota napravo od indikátora<br>priebehu (440) zobrazuje nominálnu hodnotu zvoleného profilu<br>zvárania alebo individuálneho nastavenia.       |
| <mark>∭ - 535</mark> °C<br>₄₃₀ | Príliš vysoká teplota zvárania, šípka procesu chladenia a indi-<br>kátor priebehu ukazujú, že požadovaná nižšia teplota ešte nebola<br>dosiahnutá. Blikajúca hodnota nad indikátorom priebehu označuje<br>aktuálne dosiahnutú skutočnú hodnotu (485); hodnota napravo od<br>indikátora priebehu (440) zobrazuje nominálnu hodnotu zvoleného<br>profilu zvárania alebo individuálneho nastavenia. |
| *                              | Symbol pre režim chladenia                                                                                                    |
| Ý                              | Symbol chybového hlásenia hardvéru.<br>Zariadenie už nie je pripravené na prevádzku. Obráťte sa na autorizo-<br>vané servisné stredisko spoločnosti Leister. (Všimnite si príslušný kód<br>chyby v kapitole 🗐 Výstražné a chybové hlásenia).                                                                                                    |
| <b>#</b>                       | Symbol <b>chybového hlásenia hardvéru</b> (prvok ohrevu je chybný).<br>Zariadenie už nie je pripravené na prevádzku. Obráťte sa na autorizo-<br>vané servisné stredisko spoločnosti Leister.                                                                                                    |
|                                | Symbol varovného hlásenia pre prehriatie. Zariadenie nechajte vychladnúť.                                                                                                    |

## 10. Nastavenia a funkcie softvéru UNIROOF 700

#### 10.1 Prehľad navigácie v ponuke UNIROOF 700

Poznámka: Stlačením tlačidla 🗐 Menu (Ponuka) (34) sa vrátite na pracovnú obrazovku v každej položke ponuky.

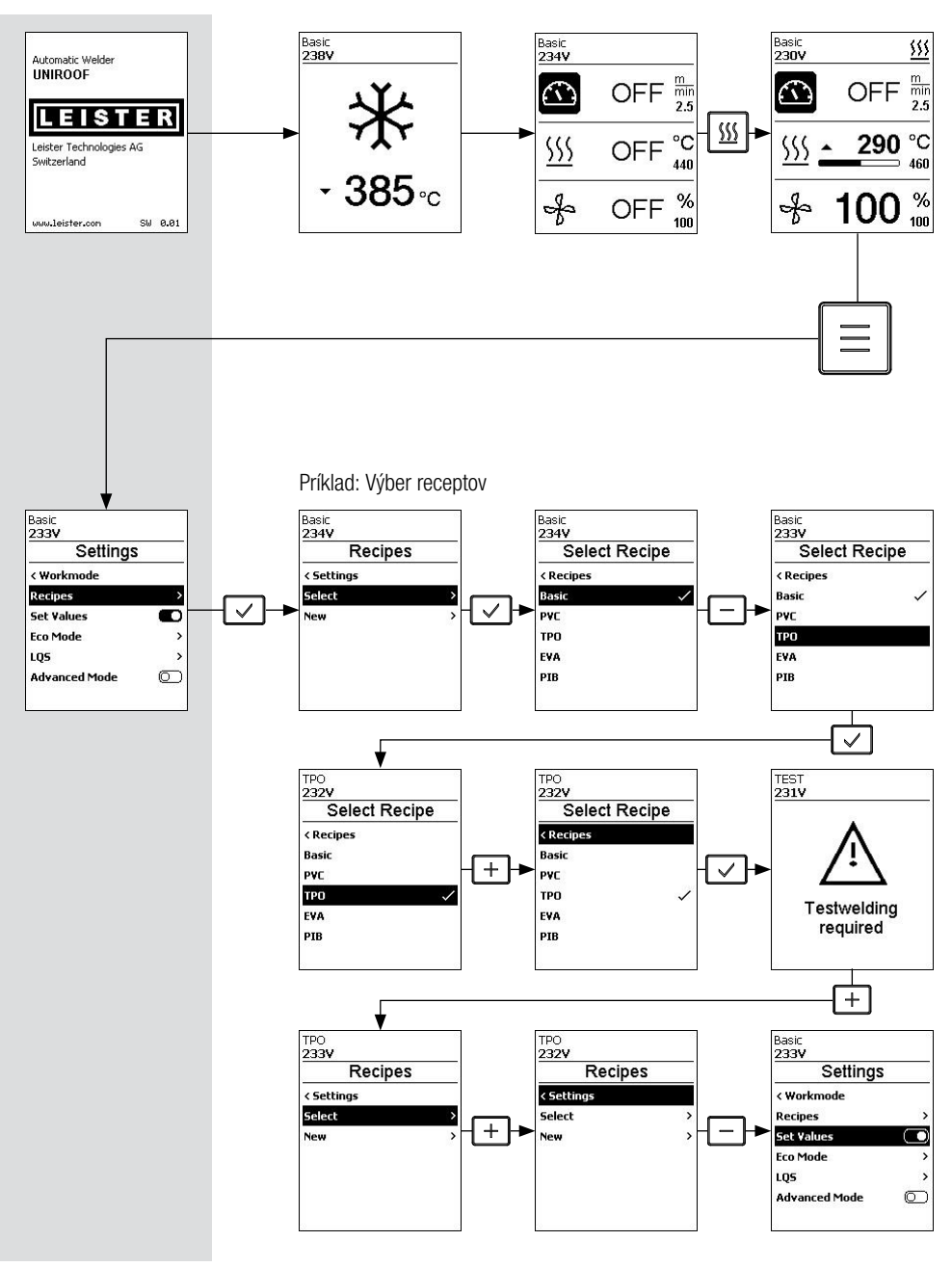

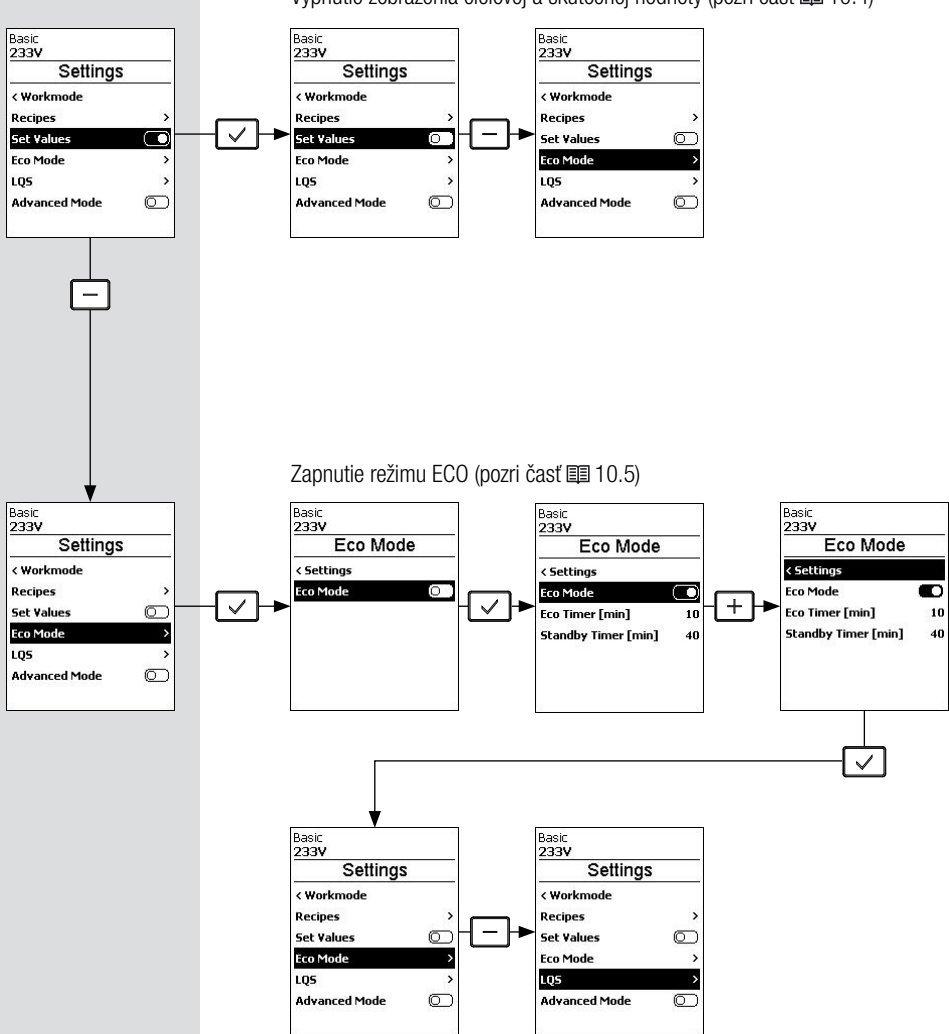

Vypnutie zobrazenia cieľovej a skutočnej hodnoty (pozri časť 🗐 10.4)

Vypnutie zaznamenávania údajov (pozri časť 🗐 10.6)

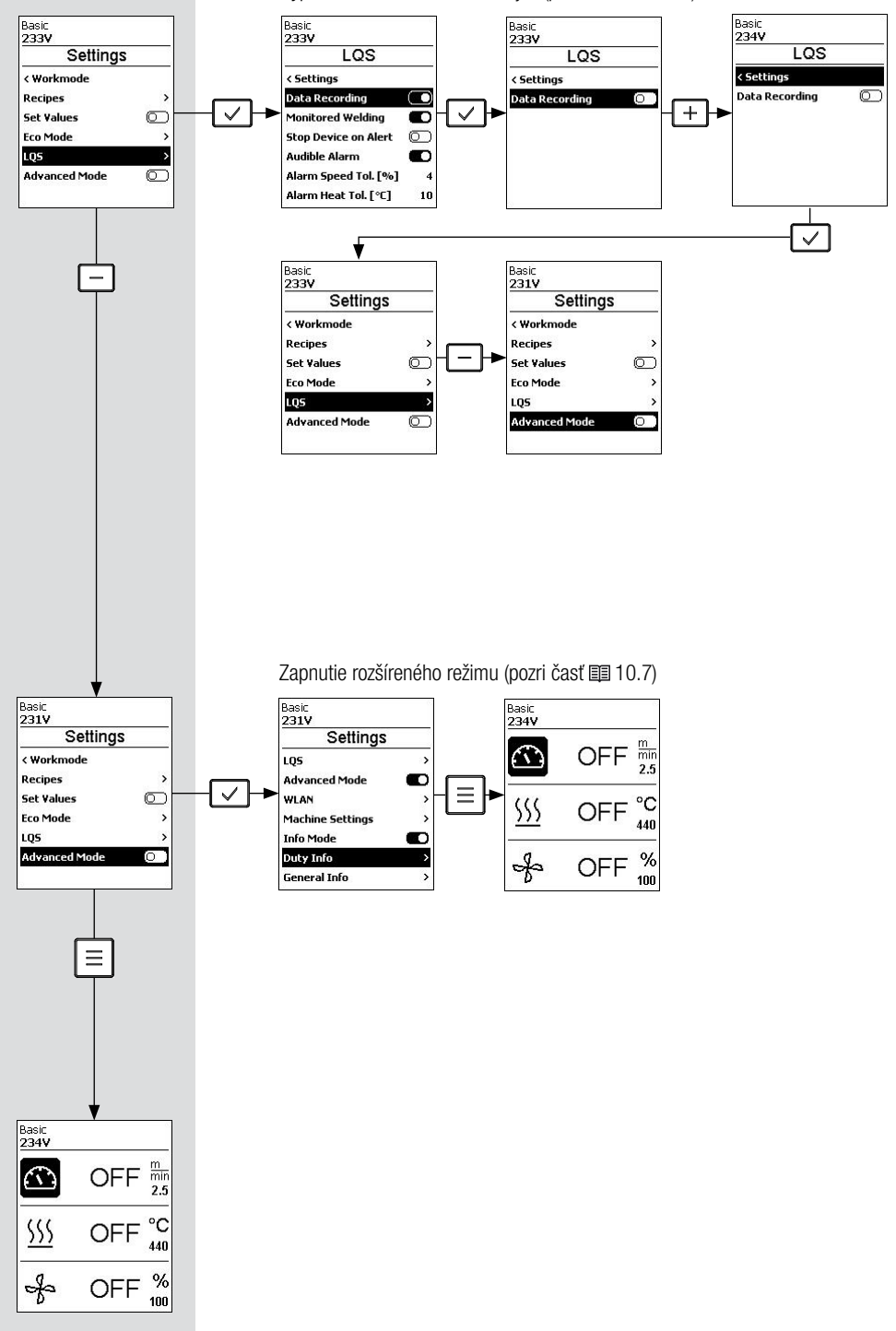

#### 10.2 Základné nastavenia a rozšírený režim

| Basic         |   |
|---------------|---|
| 231V          |   |
| Settings      | : |
| < Workmode    |   |
| Recipes       | > |
| Set Values    |   |
| Eco Mode      | > |
| LQS           | > |
| Advanced Mode | റ |

| > |
|---|
|   |
| > |
| > |
|   |
| > |
|   |

Z predvoleného nastavenia v ponuke <u>Settings (Nastavenia)</u> máte prístup k receptom, zobrazeniu nastavených hodnôt, <u>režimu Eco</u> a <u>rozšírenému režimu</u>

Ak aktivujete rozšírený režim, sú k dispozícii ďalšie informácie a možnosti nastavenia.

#### 10.3 Recepty

| Basic<br>234V |   |
|---------------|---|
| Recipe        | S |
| < Settings    |   |
| Select        | > |
| New           | > |
|               |   |
|               |   |
|               |   |

<u>Recepty</u> nájdete v časti <u>Select (Výber)</u> pre uložené recepty) Ak chcete vybrať recept, stlačte tlačidlo *Confirm (Potvrdiť) (33)*. Ak nie sú k dispozícii žiadne recepty, môžete vytvoriť recepty v časti <u>New (Nové)</u>.

| Basic     |       |
|-----------|-------|
| 233V      |       |
| Select Re | ecipe |
| < Recipes |       |
| Basic     | 1     |
| PVC       |       |
| тро       |       |
| EVA       |       |
| PIB       |       |
|           |       |

Pomocou tlačidiel *Mínus/Plus (32)* vyberte požadovaný recept. Stlačením tlačidla *Confirm (Potvrdit) (33)* sa príjme príslušný recept. Ponuku ukončíte stlačením tlačidla *Menu (Ponuka) (34).* Zobrazí sa hlásenie, že je potrebné vykonať testovací zvar.

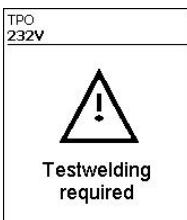

| < Settings |   |
|------------|---|
|            |   |
| Select     | > |
| New        | > |

 Basic
 230V

 Recipe Name

 < Recipes</td>

 Name
 2

 Temp. Air [°C]
 620

 Airflow [%]
 100

Pod položkou ponuky New (Nová) môžete vytvoriť recept.

Ak chcete zmeniť názov, stlačte tlačidlo Confirm (Potvrdiť) (33).

Pomocou tlačidiel *Mínus/Plus (32)* vyberte znaky alebo číslice a potvrdte tlačidlom *Confirm (Potvrdit) (33)*. Zmena riadku pomocou tlačidiel *pohonu (30)* alebo *ohrevu (31)*.

Ak chcete uložiť zvolený názov a ukončiť editor znakov, označte <u>značku začiarknutia</u> a potom ju potvrdte tlačidlom *Confirm (Potvrdiť) (33)*.

| Basic<br>230V | C             |
|---------------|---------------|
| <b>TEST</b>   |               |
|               | 7890<br>1010P |
| ASDEG         | HJKL          |
|               |               |
|               |               |

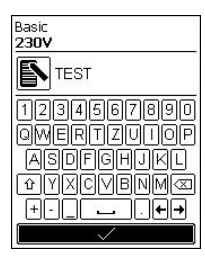

Parametre vlastných receptov môžete kedykoľvek upraviť.

V ponuke Recipes (Recepty) vyberte podponuku Edit (Upravit) Minus (32).

Stlačte tlačidlo Confirm (Potvrdit) (33).

Zobrazia sa všetky prispôsobiteľné recepty.

Pomocou tlačidla Minus (32) vyberte recept, ktorý chcete upraviť.

Stlačte tlačidlo Confirm (Potvrdit) (33).

Pomocou tlačidla *Mínus (32)* vyberte parameter, ktorý chcete upraviť, a potom stlačte tlačidlo *Confirm (Potvrdit) (33)*. Teraz môžete nastaviť požadovanú hodnotu pomocou tlačidiel *Mínus/Plus (32)*.

Nastavenú hodnotu potvrdíte tlačidlom Confirm (Potvrdit) (33).

Ak chcete nastavenie uložiť, pomocou tlačidla *Mínus (32) vyberte položku ponuky*. Save Recipe (Uložiť recept) a potom stlačte tlačidlo *Confirm (Potvrdiť) (33)* 

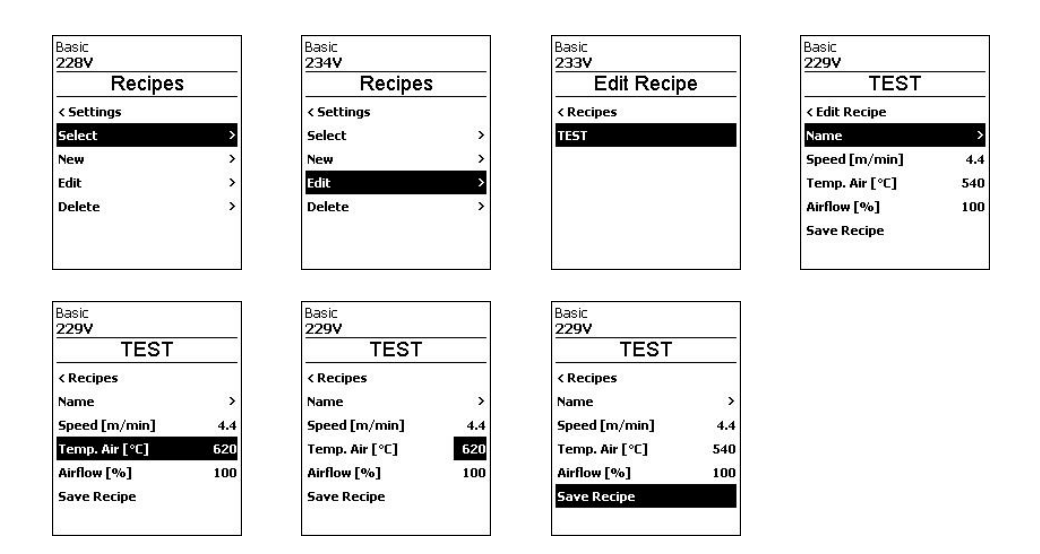

#### 10.4 Zobrazenie cieľových hodnôt (nastavené hodnoty)

| Basic<br>233V |            |
|---------------|------------|
| Settings      |            |
| < Workmode    |            |
| Recipes       | >          |
| Set Values    | 0          |
| Eco Mode      | >          |
| LQS           | >          |
| Advanced Mode | $\bigcirc$ |

Aktivované z výroby

Ak nechcete na pracovnom displeji (41) zobraziť nastavenú hodnotu a skutočnú hodnotu, môžete deaktivovať <u>nastavené hodnoty</u> stlačením tlačidla *Confirm (Potvrdiť) (33).* 

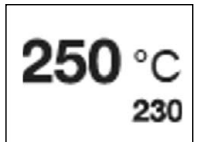

Ak je aktivovaná funkcia <u>Set Values (Nastavené hodnoty)</u> (nastavenie z výroby), na pracovnom displeji (41) sa zobrazí aktuálna teplota (vysoká) a cieľová teplota (nízka).

To platí analogicky pre pohon (m/min) alebo objem vzduchu (percento).

#### 10.5 Eco mode (Režim Eco)

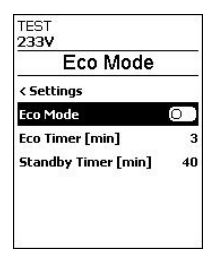

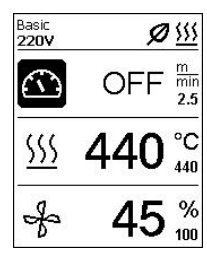

Vypnuté z výroby

Tlačidlo môžete zapnúť stlačte tlačidlo *Confirm (Potvrdiť) (33)*. Požadovaný časový interval môžete nastaviť individuálne výberom hodnoty, ktorú chcete upraviť pomocou tlačidiel *Mínus/Plus (32)*. Stlačte tlačidlo *Confirm (Potvrdiť) (33)*. Teraz môžete nastaviť hodnotu individuálne pomocou tlačidiel *Mínus/Plus (32)*. Ak chcete potvrdiť nastavenú hodnotu, stlačte tlačidlo *Confirm (Potvrdiť) (33)*.

Ak ste aktivovali <u>režim Eco</u> a zariadenie zostane počas nastaveného časového obdobia neaktívne, automaticky sa prepnete do pohotovostného režimu. Objem vzduchu sa automaticky zníži na 45 %. Na pracovnom displeji (41) sa zobrazí pohotovostný režim s príslušným symbolom.

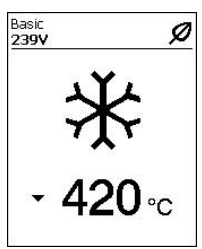

Po uplynutí času nečinnosti časovača v pohotovostnom režime sa spustí proces chladenia. Proces môžete prerušiť tlačidlom *Zap./Vyp. ohrev (31)*.

Stlačením tlačidla Mínus (32) vyberte položku ponuky LQS v ponuke. Potom stlačte

#### 10.6 Nastavenia pre zaznamenávanie údajov LQS

| Basic         |            |
|---------------|------------|
| 233V          |            |
| Settings      | 3          |
| < Workmode    |            |
| Recipes       | >          |
| Set Values    | $\bigcirc$ |
| Eco Mode      | >          |
| LQS           | >          |
| Advanced Mode | $\odot$    |

Basic 233V LQS < Settings Data Recording

| Basic                |            |
|----------------------|------------|
| 233V                 |            |
| LQS                  |            |
| < Settings           |            |
| Data Recording       |            |
| Monitored Welding    |            |
| Stop Device on Alert | $\bigcirc$ |
| Audible Alarm        |            |
| Alarm Speed Tol. [%] | 4          |
| Alarm Heat Tol. [°C] | 10         |

tlačidlo Confirm (Potvrdit) (33)

Ak chcete zapnúť zaznamenávanie údajov, stlačte tlačidlo *Confirm (Potvrdiť) (33)* 

#### Monitored Welding (Monitorované zváranie)

| Basic<br>234V                     | 0       | Basic<br>232V                         | C  |
|-----------------------------------|---------|---------------------------------------|----|
| LQS                               |         | LQS                                   |    |
| < Settings<br>Data Recording      |         | < Settings<br>Data Recording          |    |
| Monitored Welding                 | 0       | Monitored Welding                     |    |
| Seam Naming<br>Rec. Interval [cm] | ©<br>40 | Stop Device on Alert<br>Audible Alarm | 00 |
| Number of Files                   | 8       | Alarm Speed Tol. [%]                  | 4  |
| Free Memory [MB]                  | 7621    | Alarm Heat Tol. [°C]                  | 10 |

Ak je zapnuté monitorované zváranie, zaznačia sa limitné hodnoty zaznamenaných parametrov zvárania. Stlačte tlačidlo Mínus (32). Potom stlačte tlačidlo Confirm (Potvrdit) (33).

Stop Device on Alert (Zastavenie zariadenia po upozornení)

Ak je zapnutá funkcia Stop Device On Alert (Zastavenie zariadenia po upozornení), ohrev a pohon sa pri prekročení limitnej hodnoty vypnú. Nasledujú príslušné limitné hodnoty.

Maximálna dovolená teplotná odchýlka teplovzdušného ventilátora je 10 °C: dovolená odchýlka rýchlosti posunu je 4 % a dovolená odchýlka rýchlosti ventilátora je 4 %.

Ak dôjde k prekročeniu limitnej hodnoty, stroj sa po 30 sekundách automaticky zastaví. Symbol Stop Device on Alert Stop Device On Alert (Zastavenie zariadenia po upozornení) sa zobrazí na stavovom displeji (40).

| Basic                |    |
|----------------------|----|
| 228V                 |    |
| LQS                  |    |
| < Settings           |    |
| Data Recording       |    |
| Monitored Welding    |    |
| Stop Device on Alert | 0  |
| Audible Alarm        | 0  |
| Alarm Speed Tol. [%] | 4  |
| Alarm Heat Tol. [°C] | 10 |

| Basic                | 0          |
|----------------------|------------|
| 232V                 | 4          |
| LQS                  |            |
| < Settings           |            |
| Data Recording       |            |
| Monitored Welding    |            |
| Stop Device on Alert |            |
| Audible Alarm        | 0          |
| Seam Naming          | $\bigcirc$ |
| Rec. Interval [cm]   | 40         |

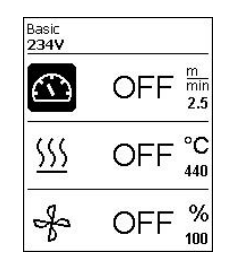

#### Audible Alarm (Zvukový alarm)

| Basic Q Q                | Basic 🔍 🍳 🕅           |
|--------------------------|-----------------------|
| LQS                      | LQS                   |
| < Settings               | < Settings            |
| Data Recording 🛛 💭       | Data Recording 🏾 💽    |
| Monitored Welding 🛛 💭    | Monitored Welding 🛛 💽 |
| Stop Device on Alert 🛛 💽 | Stop Device on Alert  |
| Audible Alarm 💿          | Audible Alarm         |
| Seam Naming 🔘            | Seam Naming 🔘         |
| Rec. Interval [cm] 40    | Rec. Interval [cm] 40 |

Ak je funkcia Audible Alarm (Zvukový alarm) zapnutá, pri prekročení limitnej hodnoty zaznie zvukový alarm. Ak chcete aktivovať zvukový alarm, vyberte položku ponuky Audible Alarm (Zvukový alarm) v ponuke stlačením tlačidla Mínus (32) a potom stlačte tlačidlo Confirm (Potvrdiť) (33),

Ak nie je aktivovaná funkcia Alert Stop Device On Alert (Zastavenie zariadenia po upozornení), môžete individuálne nastaviť odchýlky limitu alarmu.

Ak je deaktivovaná funkcia Alert Stop Device On Alert (Zastavenie zariadenia po upozornení), individuálne nastavte odchýlky limitu pre rýchlosť, ohrev a vzduch.

Vyberte požadovanú limitnú hodnotu stlačením tlačidla Mínus (32) a potom stlačte tlačidlo Confirm (Potvrdit) (33). Pomocou tlačidla Mínus/Plus (32) nastavte limitnú hodnotu.

E

| Basic<br>229V        |            |
|----------------------|------------|
| LQS                  |            |
| < Settings           |            |
| Data Recording       |            |
| Monitored Welding    |            |
| Stop Device on Alert | $\bigcirc$ |
| Audible Alarm        |            |
| Alarm Speed Tol. [%] | 4          |
| Alarm Heat Tol. [°C] | 10         |

| Basic<br>229V        |    |
|----------------------|----|
| LQS                  |    |
| < Settings           |    |
| Data Recording       | Ð  |
| Monitored Welding    |    |
| Stop Device on Alert | 0  |
| Audible Alarm        | O  |
| Alarm Speed Tol. [%] | 4  |
| Alarm Heat Tol. [°C] | 10 |

| Basic                |            |
|----------------------|------------|
| 229V                 |            |
| LQS                  |            |
| < Settings           |            |
| Data Recording       |            |
| Monitored Welding    |            |
| Stop Device on Alert | $\bigcirc$ |
| Audible Alarm        | •          |
| Alarm Speed Tol. [%] | 2          |
| Alarm Heat Tol. [°C] | 10         |

#### Seam Naming (Pomenovanie spojov)

| Basic                | 0  | В |
|----------------------|----|---|
| 234V                 | V  | 2 |
| LQS                  |    |   |
| Stop Device on Alert | O  | s |
| Audible Alarm        |    | P |
| Alarm Speed Tol. [%] | 4  | 0 |
| Alarm Heat Tol. [°C] | 10 |   |
| Alarm Vol. Tol. [%]  | 4  | P |
| Seam Naming          | 0  | 9 |
| Rec. Interval [cm]   | 40 | 5 |

| Basic                | 0          |
|----------------------|------------|
| 234V                 | V          |
| LQS                  |            |
| Stop Device on Alert | $\bigcirc$ |
| Audible Alarm        |            |
| Alarm Speed Tol. [%] | 4          |
| Alarm Heat Tol. [°C] | 10         |
| Alarm ¥ol. Tol. [%]  | 4          |
| Seam Naming          |            |
| Seam Name            | >          |

#### Seam Name (Názov spoja)

| Basic<br>232V        |    |
|----------------------|----|
| LQS                  |    |
| Audible Alarm        | 0  |
| Alarm Speed Tol. [%] | 4  |
| Alarm Heat Tol. [°C] | 10 |
| Alarm Vol. Tol. [%]  | 5  |
| Seam Naming          |    |
| Seam Name            | >  |
| Rec. Interval [cm]   | 40 |

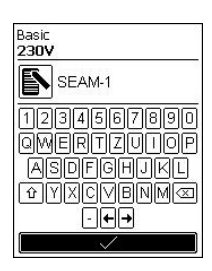

## Basic 228V Seam Name Oata Recording Seam Name

Stlačením tlačidla *Mínus (32)* zvoľte možnosť <u>Seam</u> <u>Naming (Pomenovanie spojov)</u> a potom stlačte tlačidlo *Confirm (Potvrdiť) (33)* 

Stlačením tlačidla *Mínus (32)* zvoľte možnosť <u>Seam</u> <u>Name (Názov spoja)</u> a potom stlačte tlačidlo *Confirm (Potvrdiť) (33).* 

Ak chcete upraviť názov, stlačte tlačidlo *Confirm* (*Potvrdiť*) (33).

Pomocou tlačidiel *Mínus/Plus (32)* vyberte znaky alebo číslice a potvrďte tlačidlom *Confirm (Potvrdit) (33)*. Zmena riadku pomocou tlačidiel *pohonu (30)* alebo *ohrevu (31)*.

Ak chcete uložiť vybratý názov a ukončiť editor znakov, zvoľte <u>značku začiarknutia</u> a potom ju potvrďte tlačidlom *Confirm (Potvrdiť) (33)*.

#### Rec. Interval (Interval záznamu)

| Basic                | Ċ  |
|----------------------|----|
| LQS                  | -  |
| Alarm Speed Tol. [%] | 4  |
| Alarm Heat Tol. [°C] | 10 |
| Alarm Vol. Tol. [%]  | 5  |
| Seam Naming          | 0  |
| Seam Name            | >  |
| Rec. Interval [cm]   | 40 |
| Number of Files      | 13 |

| Basic                |    |
|----------------------|----|
| 232V                 |    |
| LQS                  |    |
| Alarm Speed Tol. [%] | 4  |
| Alarm Heat Tol. [°C] | 10 |
| Alarm Vol. Tol. [%]  | 5  |
| Seam Naming          |    |
| Seam Name            | >  |
| Rec. Interval [cm]   | 20 |
| Number of Files      | 13 |

Stlačením tlačidla *Mínus (32)* vyberte položku ponuky <u>Rec. (Záznam)</u> v ponuke. Potom stlačte tlačidlo *Confirm* (*Potvrdit*) (33).

Pomocou tlačidla *Mínus/Plus (32)* nastavte hodnotu intervalu záznamu. Stlačením tlačidla *Confirm (Potvrdit)* (33) potvrdíte nastavenú hodnotu. Number of Files (Počet súborov)

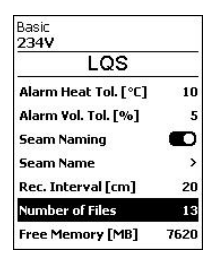

Stlačením tlačidla *Mínus (32)* ponuky v ponuke. Zobrazí sa počet zaznamenaných súborov.

Free memory (Voľná pamäť)

| Basic               |            |
|---------------------|------------|
| 234V                |            |
| LQS                 |            |
| Alarm Vol. Tol. [%] | 5          |
| Seam Naming         |            |
| Seam Name           | >          |
| Rec. Interval [cm]  | 20         |
| Number of Files     | 13         |
| Free Memory [MB]    | 7620       |
| GP5                 | $\bigcirc$ |

Stlačením tlačidla *Mínus (32)* vyberte položku ponuky Free Memory (Voľná pamäť) v ponuke.

Zobrazí sa kapacita voľnej pamäte.

#### GPS

| Basic               | c    |
|---------------------|------|
| 234V                |      |
| LQS                 |      |
| Alarm Vol. Tol. [%] | 4    |
| Seam Naming         |      |
| Seam Name           | >    |
| Rec. Interval [cm]  | 40   |
| Number of Files     | 8    |
| Free Memory [MB]    | 7621 |
| GP5                 | 0    |

| >    |
|------|
| 20   |
| 1    |
| 7621 |
|      |
| >    |
|      |

#### Vypnuté z výroby

Ak chcete zapnúť GPS, vyberte položku ponuky *GPS* v ponuke stlačením tlačidla *Mínus (32)* a potom stlačte tlačidlo *Confirm (Potvrdiť) (33)*. GPS súradnice zvarov sú teraz zobrazené v protokole zvárania.

#### GPS position (Poloha GPS)

| Basic              |      |
|--------------------|------|
| 229V               |      |
| LQS                |      |
| Seam Naming        | 0    |
| Seam Name          | >    |
| Rec. Interval [cm] | 20   |
| Number of Files    | 1    |
| Free Memory [MB]   | 7621 |
| GPS                |      |
| GPS Position       | >    |

| Basic              | 0    |
|--------------------|------|
| 235V               | •    |
| GPS Positio        | n    |
| N 46° 54.8271'     |      |
| Longitude          |      |
| E 8° 15.5502'      |      |
| Elevation          |      |
| 468.19 m           |      |
| Satellites in view | 10   |
| HDOP               | 1.91 |

Stlačením tlačidla *Mínus (32)* vyberte položku ponuky <u>GPS position (Poloha GPS)</u> v ponuke. Potom stlačte tlačidlo *Confirm (Potvrdit) (33)*.

stlačením tlačidla *Minus/Pluś* (32) môžete zobraziť údaje o polohe GPS, ak je k dispozícii pripojenie k satelitu.

Symbol príjmu GPS sa zobrazí na stavovom displeji (40). Ak je symbol vyplnený čiernou farbou, našli sa satelity. Ak symbol nie je vyplnený, hľadajú sa satelity.

#### 10.7 Nastavenia rozšíreného režimu

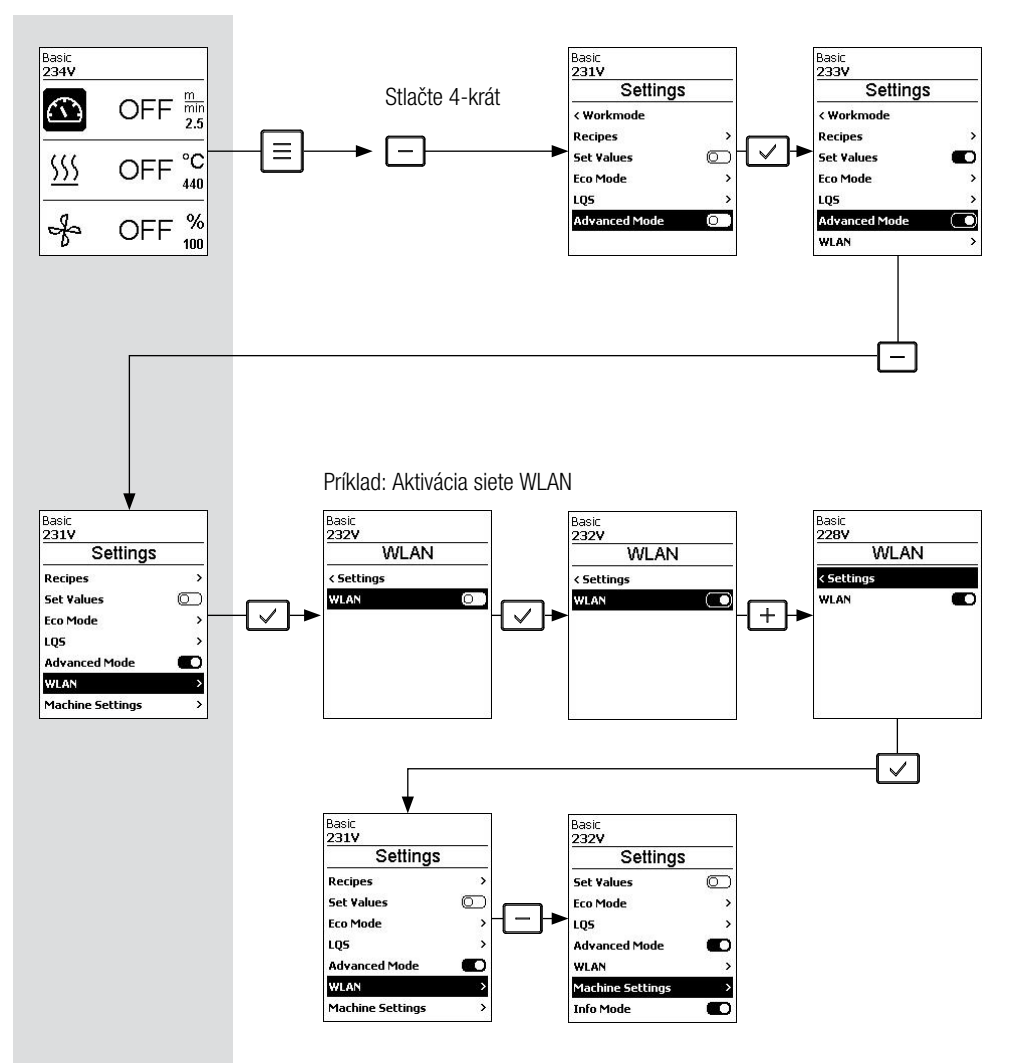

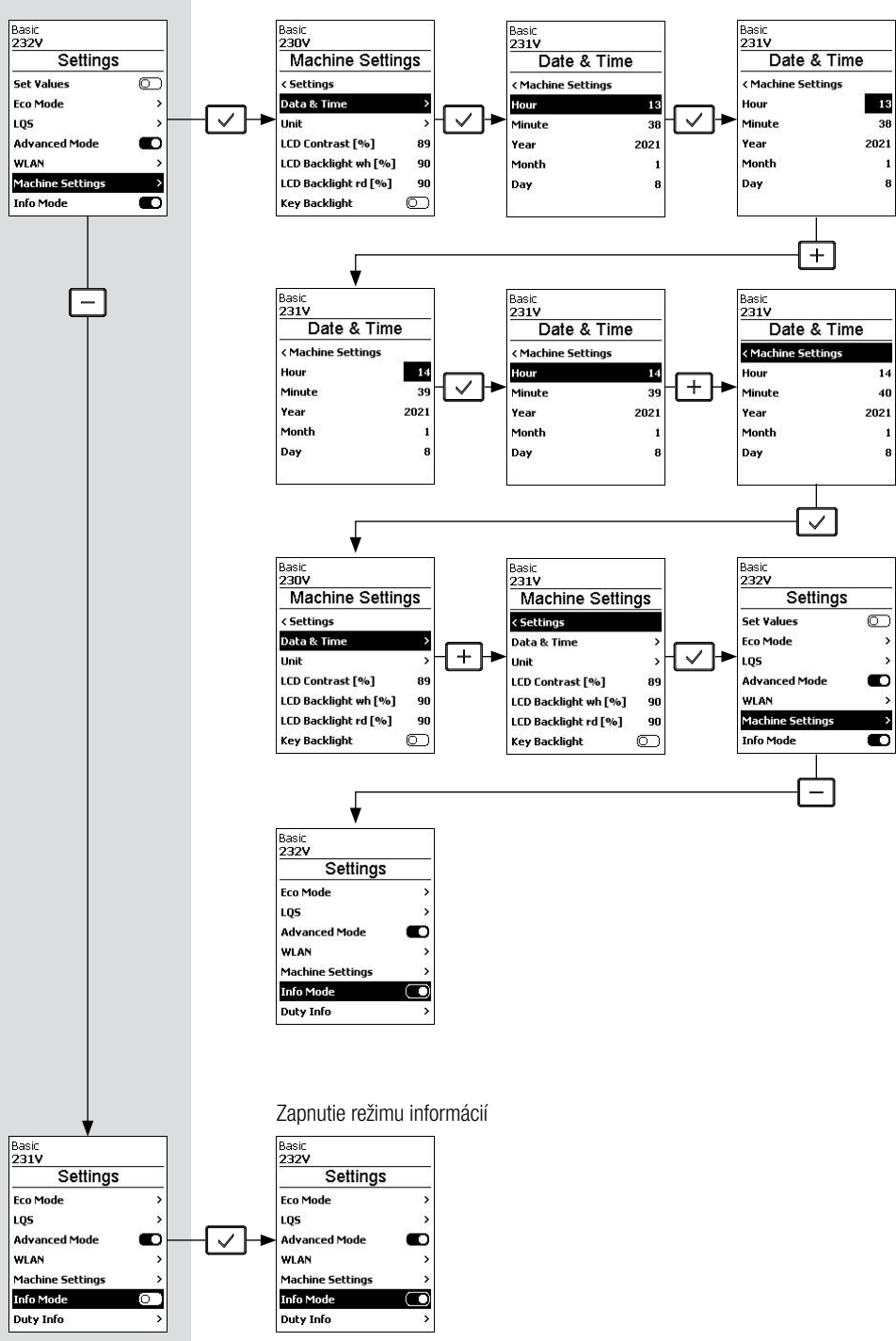

#### Príklad: Nastavenie času

Vynulovanie počítadla vzdialenosti

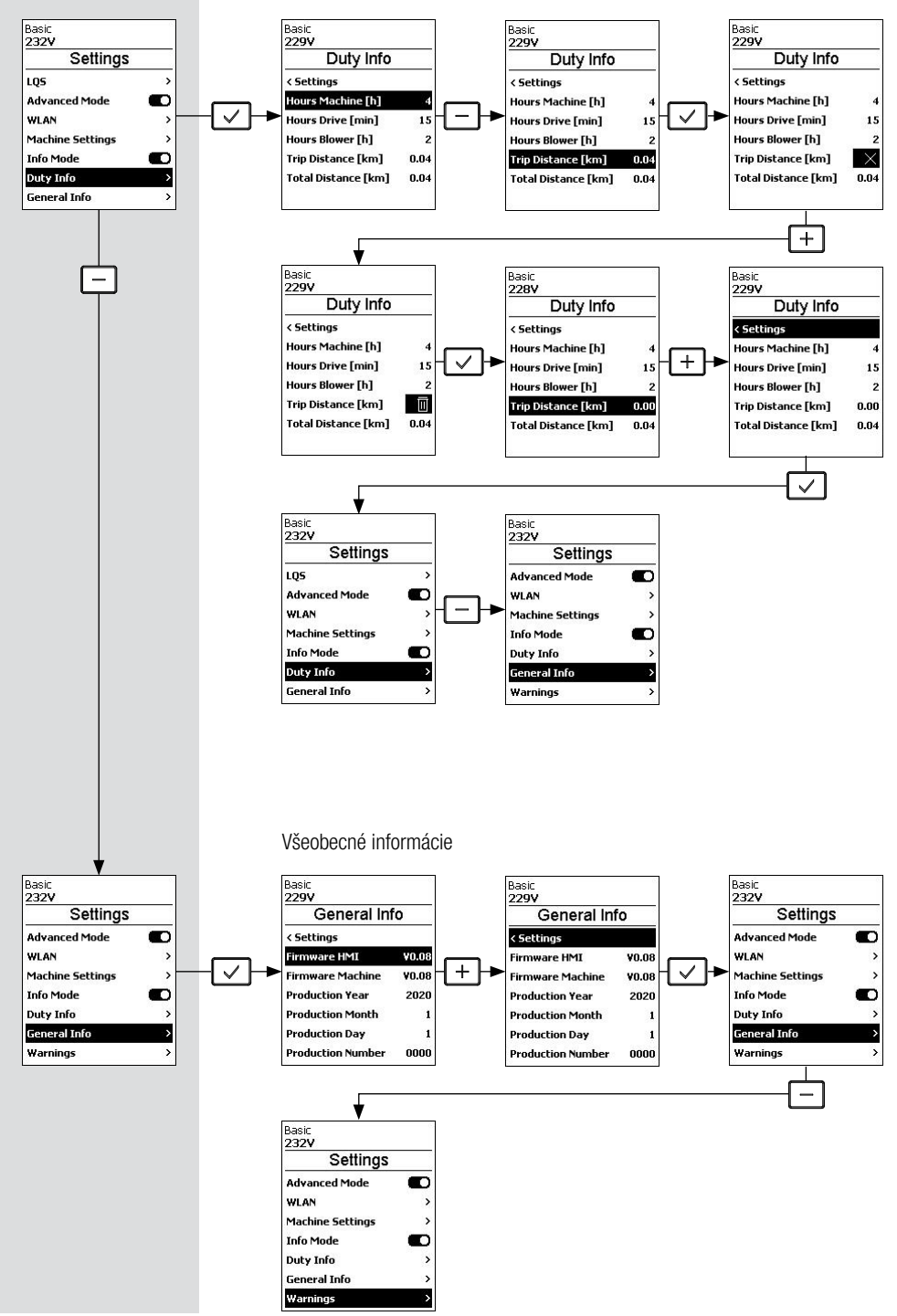

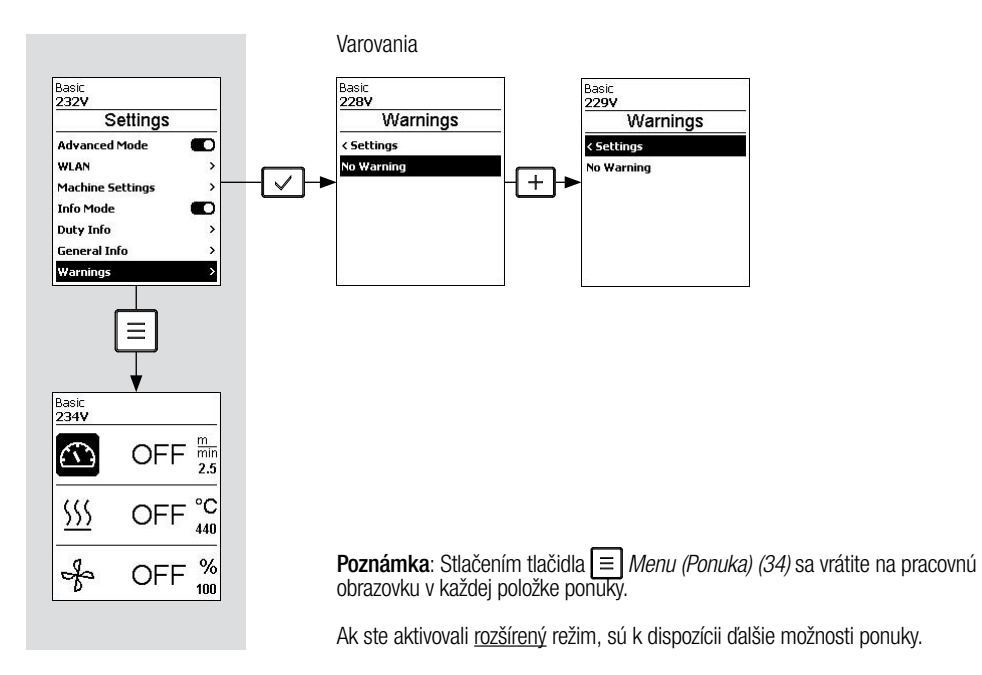

#### 10.8 Nastavenia siete WLAN

#### Vypnuté z výroby

| Basic            | C          |
|------------------|------------|
| 231V             |            |
| Settings         |            |
| Recipes          | >          |
| Set Values       | $\bigcirc$ |
| Eco Mode         | >          |
| LQS              | >          |
| Advanced Mode    |            |
| WLAN             | >          |
| Machine Settings | >          |

Stlačením tlačidla *Minus (32)* vyberte položku ponuky <u>WLAN</u> v ponuke. Potom stlačte tlačidlo *Confirm (Potvrdit) (33)* 

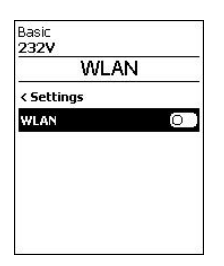

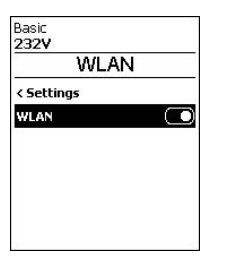

Ak chcete zapnúť<u>sieť</u> WLAN, stlačte tlačidlo *Confirm (Potvrdiť) (33)* 

#### 10.9 Nastavenia stroja

| Basic<br>232V    | C | Basic<br>230V |
|------------------|---|---------------|
| Settings         |   | Machir        |
| Set Values       | 0 | < Settings    |
| Eco Mode         | > | Data & Tim    |
| LQS              | > | Unit          |
| Advanced Mode    |   | LCD Contra    |
| WLAN             | > | LCD Backlig   |
| Machine Settings | > | LCD Backlig   |
| Info Mode        |   | Key Backlig   |

| 230V                 |            |
|----------------------|------------|
| Machine Settin       | igs        |
| < Settings           |            |
| Data & Time          | >          |
| Unit                 | >          |
| LCD Contrast [%]     | 89         |
| LCD Backlight wh [%] | 90         |
| LCD Backlight rd [%] | 90         |
| Key Backlight        | $\bigcirc$ |

Stlačením tlačidla *Mínus (32)* vyberte položku ponuky <u>Machine Settings (Nastavenia stroja)</u> v ponuke. Potom stlačte tlačidlo *Confirm (Potvrdit) (33)* 

#### Nastavenie dátumu a času

| Basic<br>230V        | C. | Basic<br>231V  | c    |
|----------------------|----|----------------|------|
| Machine Setting      | ļs | Date &         | Time |
| < Settings           |    | < Machine Sett | ings |
| Data & Time          | >  | Hour           | 13   |
| Unit                 | >  | Minute         | 38   |
| LCD Contrast [%]     | 89 | Year           | 2021 |
| LCD Backlight wh [%] | 90 | Month          | 1    |
| LCD Backlight rd [%] | 90 | Day            | 8    |
| Key Backlight (      | 0  |                |      |

Stlačením tlačidla *Mínus (32)* vyberte položku ponuky <u>Date & Time (Dátum a čas)</u> v ponuke. Potom stlačte tlačidlo *Confirm (Potvrdit) (33).* 

Tu môžete nastaviť hodinu, mínútu, rok, mesiac a deň. Pomocou tlačidiel *Mínus/Plus (32)* vyberte hodnotu, ktorú chcete zmeniť. Potom stlačte tlačidlo *Confirm (Potvrdiť) (33)*. Potom nastavte požadovanú hodnotu pomocou tlačidiel *Mínus/Plus (32)*. Potom uložte nastavenú hodnotu stlačením tlačidla *Confirm (Potvrdiť) (33)* 

#### Unit (Jednotka)

Stlačením tlačidla *Mínus (32)* vyberte položku ponuky <u>Unit (Jednotka)</u> v ponuke. Potom stlačte tlačidlo *Confirm (Potvrdit) (33)* 

Tu môžete vybrať zobrazované jednotky – metrické a imperiálne.

Výber môžete nastaviť stlačením tlačidĺa *Confirm (Potvrdiť) (33)*. Ak chcete zmeniť iba jednu jednotku, pomocou tlačidla *Mínus (32)* vyberte požadovanú jednotku a potom stlačte tlačidlo *Confirm (Potvrdiť) (33)* 

| Basic<br>229V        |     |
|----------------------|-----|
| Machine Settin       | igs |
| < Settings           |     |
| Data & Time          | >   |
| Unit                 | >   |
| LCD Contrast [%]     | 89  |
| LCD Backlight wh [%] | 90  |
| LCD Backlight rd [%] | 90  |
| Kev Backlight        | 0   |

| Un              | it      |
|-----------------|---------|
| < Machine Setti | ngs     |
| Global Unit     | imperia |
| Unit Speed      | imperia |
| Unit Heat       | imperia |
|                 |         |

| Uni              | t      |
|------------------|--------|
| < Machine Settin | ngs    |
| Global Unit      | metric |
| Unit Speed       | metric |
| Unit Heat        | metric |

#### LCD Contrast (Kontrast displeja)

| Basic<br><b>229V</b> |    |
|----------------------|----|
| Machine Settin       | gs |
| < Settings           |    |
| Data & Time          | >  |
| Unit                 | >  |
| LCD Contrast [%]     | 89 |
| LCD Backlight wh [%] | 90 |
| LCD Backlight rd [%] | 90 |
| Key Backlight        | 0  |

| Machine Settin       | gs         |
|----------------------|------------|
| < Settings           |            |
| Data & Time          | >          |
| Unit                 | >          |
| LCD Contrast [%]     | 100        |
| LCD Backlight wh [%] | 90         |
| LCD Backlight rd [%] | 90         |
| Key Backlight        | $\bigcirc$ |

Stlačením tlačidla *Mínus (32)* vyberte položku ponuky <u>LCD Contrast (Kontrast displeja)</u> v ponuke. Potom stlačte tlačidlo *Confirm (Potvrdit) (33)*. Pomocou tlačidla *Mínus/Plus (32)* nastavte kontrast. Stlačením tlačidla *Confirm (Potvrdit) (33)* potvrdíte nastavenú hodnotu.

#### LCD Backlight (Podsvietenie displeia)

| Basic<br>230V        | 6          | Basic<br>230V           |
|----------------------|------------|-------------------------|
| Machine Setti        | ngs        | Machine Settings        |
| < Settings           |            | < Settings              |
| Data & Time          | >          | Data & Time             |
| Unit                 | >          | Unit                    |
| LCD Contrast [%]     | 100        | LCD Contrast [%] 10     |
| LCD Backlight wh [%] | 90         | LCD Backlight wh [%] 10 |
| LCD Backlight rd [%] | 90         | LCD Backlight rd [%] 9  |
| Key Backlight        | $\bigcirc$ | Key Backlight           |

Stlačením tlačidla *Mínus (32)* vyberte položku ponuky LCD Backlight wh (Biele podsvietenie displeja) alebo LCD Backlight rd (Červené podsvietenie displeja). Potom stlačte tlačidlo Confirm (Potvrdit) (33). Pomocou tlačidla Mínus/Plus (32) nastavte intenzitu bieleho podsvietenia alebo červeného podsvietenia. Stlačením tlačidla Confirm (Potvrdit) (33) potvrdíte nastavenú hodnotu.

#### Tlačidlo podsvietenia

| Basic<br><b>229V</b> | 6   | Basic<br>229V |
|----------------------|-----|---------------|
| Machine Settin       | gs  | Ma            |
| Data & Time          | >   | Data          |
| Unit                 | >   | Unit          |
| LCD Contrast [%]     | 100 | LCD C         |
| LCD Backlight wh [%] | 100 | LCD B         |
| LCD Backlight rd [%] | 100 | LCD B         |
| Key Backlight        | 0   | Key B         |
| Reset to defaults    |     | Reset         |

| 229V                 |     |  |
|----------------------|-----|--|
| Machine Settin       | gs  |  |
| Data & Time          | >   |  |
| Unit                 | >   |  |
| LCD Contrast [%]     | 100 |  |
| LCD Backlight wh [%] | 100 |  |
| LCD Backlight rd [%] | 100 |  |
| Key Backlight        |     |  |
| Reset to defaults    |     |  |

>

>

100

100

90 0

> Stlačením tlačidla *Mínus (32)* vyberte položku ponuky Key Backlight (Podsvietenie klávesnice) v ponuke. Stlačením tlačidla Confirm (Potvrdiť) (33) môžete zapnúť alebo vypnúť osvetlenie klávesnice.

#### Reset to defaults (Obnoviť predvolené nastavenia)

Stlačením tlačidla Mínus (32) vyberte položku ponuky Reset to defaults (Obnoviť predvolené nastavenia) v ponuke. Stlačte tlačidlo Confirm (Potvrdit) (33) a potom tlačidlo Plus (32). Ak teraz stlačite tlačidlo Confirm (Potvrdit) (33), všetky nastavenia sa obnovia na výróbné nastavenia.

| Machine Settin       | ae |
|----------------------|----|
| wachine Settin       | ys |
| Data & Time          | >  |
| Unit                 | >  |
| LCD Contrast [%]     | 89 |
| LCD Backlight wh [%] | 90 |
| LCD Backlight rd [%] | 90 |
| Key Backlight        |    |
| Reset to defaults    |    |

| Machine Settin       | as       |
|----------------------|----------|
| Data & Time          | <u> </u> |
| Unit                 | >        |
| LCD Contrast [%]     | 100      |
| LCD Backlight wh [%] | 100      |
| LCD Backlight rd [%] | 100      |
| Key Backlight        |          |
| Reset to defaults    | $\times$ |

| Basic<br>227V        |     |
|----------------------|-----|
| Machine Settin       | gs  |
| Data & Time          | >   |
| Unit                 | >   |
| LCD Contrast [%]     | 100 |
| LCD Backlight wh [%] | 100 |
| LCD Backlight rd [%] | 100 |
| Key Backlight        |     |
| Reset to defaults    | ~   |

#### 10.10 Režim informácií

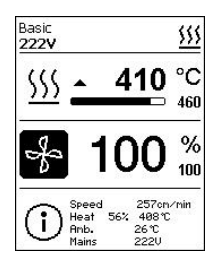

Vypnuté z výroby

Ak je aktivovaný režim informácií, na pracovnej úrovni sa zobrazia ďalšie informácie.

Zobrazia sa nasledujúce informácie:

- Rýchlosť v rozlíšení 1 cm/min.
- Využitie výkonu ohrevu v percentách, ako aj teplota v rozlíšení 1 °C
- Teplota okolia
- Napájacie napätie v rozlíšení 1V

| Basic            |   |
|------------------|---|
| 231V             |   |
| Settings         |   |
| Eco Mode         | > |
| LQS              | > |
| Advanced Mode    |   |
| WLAN             | > |
| Machine Settings | > |
| Info Mode        | 0 |
| Duty Info        | > |

| Basic            |   |
|------------------|---|
| Settings         |   |
| Eco Mode         | > |
| LQS              | > |
| Advanced Mode    |   |
| WLAN             | > |
| Machine Settings | > |
| Info Mode        |   |
| Duty Info        | > |

Ak chcete aktivovať <u>režim informácií</u>, postupujte nasledovne:

Stlačte tlačidlo *Mínus (32).* Funkcia sa aktivuje stlačením tlačidla *Confirm (Potvrdiť (33).* 

#### 10.11 Prevádzkové informácie

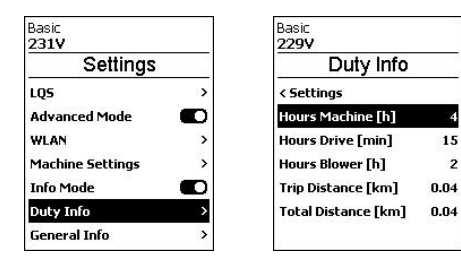

Stlačením tlačidla *Mínus (32)* vyberte položku ponuky *Duty information (Prevádzkové informácie)* v ponuke. Potom stlačte tlačidlo *Confirm (Potvrdit) (33)* 

Zobrazí sa doba chodu stroja, pohonu a ventilátora. Na dvoch nižšie uvedených riadkoch môžete vidieť prejdené vzdialenosti ako počítadlo dní a ako celkový čas chodu. Počítadlo dní je možné vymazať.

Ak chcete vymazať počítadlo dní, vyberte položku ponuky <u>Trip Distance (Prejdená vzdialenosť) stlačením tlačidla</u> *Mínus (32)*. Stlačte tlačidlo *Confirm (Potvrdiť) (33)* a potom tlačidlo *Plus (32)*. Opätovným stlačením tlačidla *Confirm (Potvrdiť) (33)* vymažete počítadlo dní.

| Basic<br><b>229V</b> |      |
|----------------------|------|
| Duty Info            |      |
| < Settings           |      |
| Hours Machine [h]    | 4    |
| Hours Drive [min]    | 15   |
| Hours Blower [h]     | 2    |
| Trip Distance [km]   | 0.04 |
| Total Distance [km]  | 0.04 |

| Basic<br>229V       |          |
|---------------------|----------|
| Duty Info           |          |
| < Settings          |          |
| Hours Machine [h]   | 4        |
| Hours Drive [min]   | 15       |
| Hours Blower [h]    | 2        |
| Trip Distance [km]  | $\times$ |
| Total Distance [km] | 0.04     |

| Basic               |      |
|---------------------|------|
| 229V                |      |
| Duty Info           |      |
| < Settings          |      |
| Hours Machine [h]   | 4    |
| Hours Drive [min]   | 15   |
| Hours Blower [h]    | 2    |
| Trip Distance [km]  |      |
| Total Distance [km] | 0.04 |

| Basic               |      |
|---------------------|------|
| 228V                |      |
| Duty Info           |      |
| < Settings          |      |
| Hours Machine [h]   | 4    |
| Hours Drive [min]   | 15   |
| Hours Blower [h]    | 2    |
| Trip Distance [km]  | 0.00 |
| Total Distance [km] | 0.04 |

#### 10.12 Všeobecné informácie

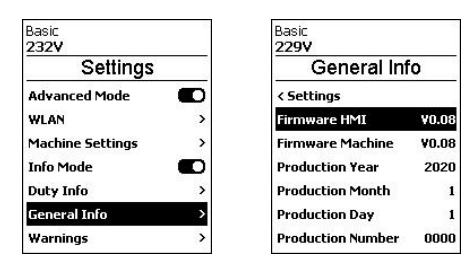

Stlačením tlačidla *Mínus (32)* vyberte položku ponuky <u>General info (Všeobecné informácie)</u> v ponuke. Potom stlačte tlačidlo *Confirm (Potvrdiť) (33).* 

Zobrazia sa nasledujúce informácie:

- Verzia softvéru HMI a PCU
- Dátum výroby stroja
- Sériové číslo stroja

## 11. Výstražné a chybové hlásenia UNIROOF 700

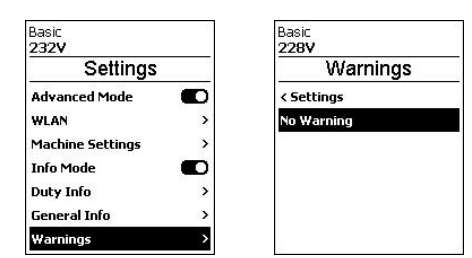

V ponuke vyberte položku ponuky Warnings (Varovania)

*Minus (32).* Potom stlačte tlačidlo *Confirm (Potvrdit) (33).* 

Zobrazia sa všetky varovania.

#### Ak je prítomné varovanie, môžete pokračovať v práci do značnej miery bez obmedzení.

Na rozdiel od výstražného hlásenia **nie je možné pokračovať v činnosti, keď sa objaví chybové hlásenie.** Ohrev sa automaticky vypne a pohon sa zablokuje. Príslušný kód chyby sa okamžite zobrazí na pracovnom displeji (41).

Konkrétne informácie týkajúce sa typu chyby alebo varovania je možné vyvolať kedykoľvek, a to aj prostredníctvom ponuky <u>Settings (Nastavenia)</u> v časti <u>Show Warnings (Zobraziť varovania)</u>.

| Typ správy | Displej                                                                          | Kód chyby | Opis a opatrenia                                                                                                    |
|------------|----------------------------------------------------------------------------------|-----------|----------------------------------------------------------------------------------------------------|
| Varovanie  | Basic<br>2687 €<br>0.0 min<br>4.4<br>555 20 °C<br>620<br>€<br>0 %<br>100         |           | Príklad varovania na stavovom displeji<br>(33).<br>Napájacie napätie je príliš vysoké.<br>Súčasne sa striedavo zapína a vypína<br>červené podsvietenie LCD modulu |
| Chyba      | Basic<br>231V<br>Error No.0008<br>Contact your service center<br>uww.letster.con | 0008      | Symbol chyby a text poznámky (Chyba č.<br>0008/Nadmerná teplota) na pracovnom<br>displeji.<br>Riešenie: Nechajte zariadenie vychladnúť                            |

| Chyba                                                                              | Basic<br>231V<br>Error No.0020                                                   | 0020 | Symbol chyby a text poznámky<br>(Chyba č. 0020/Chyba ohrevného telesa)<br>na pracovnom displeji.<br>Riešenie: Vymeňte ohrevné teleso |
|------------------------------------------------------------------------------------|----------------------------------------------------------------------------------|------|----------------------------------------------------------------------------------------------------|
|                                                                                    |                                                                                  | 0002 | Podpätie/prepätie                                                                                                    |
| Chyba (podľa<br>potreby s adresou<br>Servisného<br>centra spoločnosti<br>Leister)* | Basic #                                                                          | 0004 | Hardvérová chyba                                                                                                    |
|                                                                                    | K                                                                                | 0008 | Chyba ohrevného telesa                                                                                                    |
|                                                                                    | Error No.0002                                                                    | 0100 | Chyba ventilátora                                                                                                    |
|                                                                                    |                                                                                  | 0200 | Chyba komunikačného modulu                                                                                                    |
|                                                                                    | Basic<br>232V<br>Error No.0100<br>Contact your service center<br>www.leister.con | 0400 | Chyba pohonu                                                                                                    |
| *Kontaktujte servisné stredisko spoločnosti Leister                                |                                                                                  |      |                                                                                                    |

## 12. Často kladené otázky, príčiny porúch a nápravné kroky pre UNIROOF 700

#### Stroj sa automaticky zapne po zapnutí výtlačných ventilátorov:

 Ak je teplota vzduchu vyššia ako 100 °C, keď je zariadenie zapnuté – čo sa môže stať, napríklad ak sa zariadenie odpojí od zdroja napájania bez vychladenia – zariadenie sa automaticky prepne do režimu chladenia.
 Proces ochladzovania sa ukončí, keď teplota vzduchu klesne pod 100 °C na 2 minúty.

#### Prístroj sa automaticky vypne:

V pohotovostnom režime sa ohrev vypne automaticky po uplynutí času, ktorý používateľ uložil (pozri tiež IP Pohotovostný režim [10.5]).

#### Nedostatočná kvalita výsledkov zvárania:

- Skontrolujte rýchlosť pohonu, teplotu zvárania a objem vzduchu.
- Zváracia dýza (9) je nastavená nesprávne (pozrite si časť 🗐 Nastavenie zváracích dýz [5.1]).

#### Ak nastavená teplota zvárania nebola dosiahnutá po 5 minútach:

- Skontrolujte napájacie napätie
- Znížte objem vzduchu

#### Zariadenie sa nepohybuje dopredu priamo:

- Zarovnajte vodiaci valček (16) tak, aby bol rovnobežne a lineárne s hnacím/prítlačným valčekom (8) (pozri III postup zvárania [7.2]).
- Nastavte prepravné koliesko (13) na pohyblivej prepravnej náprave (14) (pozrite si časť 🗐 Nastavenie pohyblivej prepravnej nápravy [patent EP3 028 836 čaká na schválenie] [5.4])

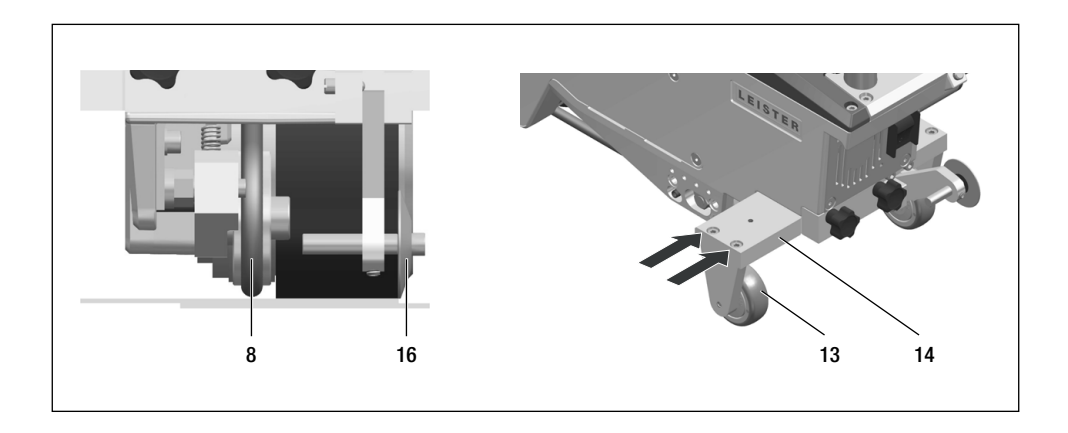

## 13. Prevádzka UNIROOF 300

#### 13.1 Spustenie zariadenia

- Keď pripravíte pracovnú oblasť a teplovzdušnú zváračku v súlade s popisom, pripojte zariadenie k elektrickej sieti.
- Použite hlavný spínač (19) na zapnutie teplovzdušnej zváračky.

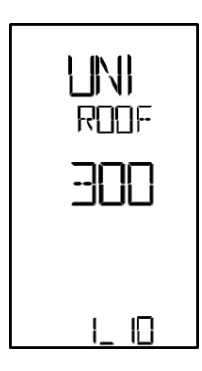

Po zapojení sa na displeji nakrátko zobrazí štartovacia obrazovka na displeji **pre-vádzkovej jednotky (2)** s **číslom verzie** aktuálneho vydania softvéru a označením zariadenia.

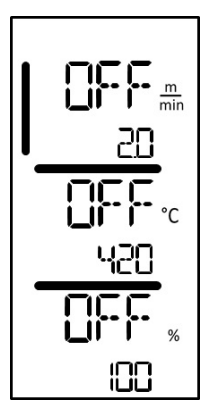

Ak sa zariadenie vopred nechalo vychladnúť, bude nasledovať statické zobrazenie nastavených hodnôt naposledy používaných parametrov zvárania. V tejto fáze sa ohrev, ventilátor a pohon vypnú.

Teraz zapnite ohrev pomocou tlačidla zapnutia/vypnutia ohrevu.

#### 13.2 Postupnosť zvárania

#### Príprava na zváranie

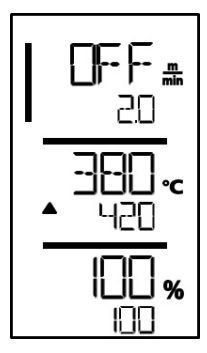

Hneď po zapnutí ohrevu sa zobrazí dynamické zobrazenie aktuálnej teploty vzduchu (nastavená hodnota a aktuálna hodnota). Je možné nastaviť všetky parametre zvárania (rýchlosť zvárania, teplota a objem vzduchu).

- Pred začatím práce sa uistite, že bola dosiahnutá teplota zvárania (LED prestane blikať). Doba ohrevu je 3 – 5 minút.
- Teraz vykonajte testovacie zvary v súlade s pokynmi výrobcu materiálu alebo vnútroštátnymi normami alebo nariadeniami a skontrolujte výsledky. Podľa potreby upravte profil zvárania.

#### Spustenie zvárania

- Potiahnite páčku poistky teplovzdušného ventilátora (15), spustite teplovzdušný ventilátor (10) a zaveďte zváraciu dýzu (9) medzi prekrývajúce sa fólie až na doraz.
- Hnací motor sa automaticky spustí hneď po zapnutí teplovzdušného ventilátora s horúcim vzduchom (10).

#### Navádzanie zariadenia počas procesu zvárania

- Nasmerujte teplovzdušnú zváračku pomocou vodiacej tyče (22, 24) alebo rukoväte na prenášanie (5) pozdĺž prekrytia a tiež sledujte polohu vodiaceho valčeka (16).
- Počas zvárania nevyvíjajte tlak na vodiacu tyč (22, 24) pretože to môže viesť k chybám zvárania.

#### 13.3 Dokončovacie zváranie

- Po dokončení zvárania potiahnite poistku teplovzdušných ventilátorov (15), vysuňte teplovzdušné ventilátory (10) až na doraz a otočte ich nahor, kým nezapadnú.
- Potom otočte vodiaci valček (16) smerom nahor.

#### 13.4 Vypnutie zariadenia/údržba

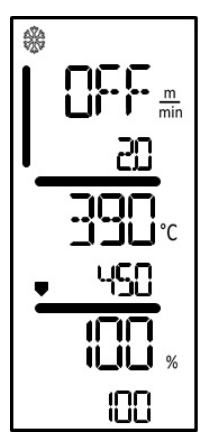

• Pomocou tlačidla ohrevu (31) vypnite ohrev, aby sa zváracia dýza (9) ochladila.

Ventilátor sa automaticky vypne približne po 6 minútach.

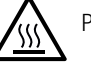

Počkajte, kým zariadenie nevychladne.

Teraz vypnite zariadenie pomocou **hlavného spínača (19)** a odpojte **napájací kábel** (1) od elektrickej siete.

Skontrolujte elektrické alebo mechanické poškodenie **napájacieho kábla (1) a zástrčky**.

Na čistenie zváracej dýzy (9) použite drôtenú kefu.

## 14. Stručná referenčná príručka UNIROOF 300

#### 14.1 Zapnutie/spustenie

- 1. Uistite sa, že hlavný spínač (19) je vypnutý a teplovzdušný ventilátor (10) je v parkovacej polohe. Pripojte elektrickú zástrčku.
- 2. Zapnite hlavný spínač (19).
- 3. Zapnite ohrev *tlačidlom zapnutia/vypnutia ohrevu (31);* počkajte 3 až 5 minút, kým sa nedosiahne požadovaná teplota.
- 4. Otočte teplovzdušný ventilátor (10)

#### 14.2 Vypnutie

- 1. Otočte teplovzdušné ventilátory (10) nahor (zastaví sa hnací motor).
- 2. Ohrev vypnite tlačidlom zapnutia/vypnutia ohrevu (31).
- 3. Počkajte na koniec procesu ochladzovania (približne 5 minút).
- 4. Vypnite hlavný spínač (19).
- 5. Odpojte elektrickú zástrčku

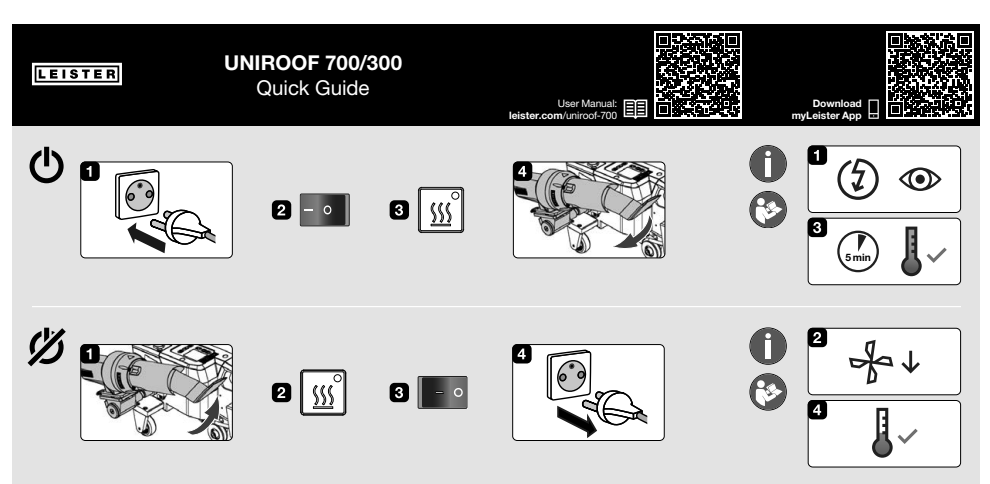

QG UNIROOF 700/300 / Art. 169.182 / 09.2021

## 15. Prevádzková jednotka UNIROOF 300

#### 15.1 Tlačidlá funkcií

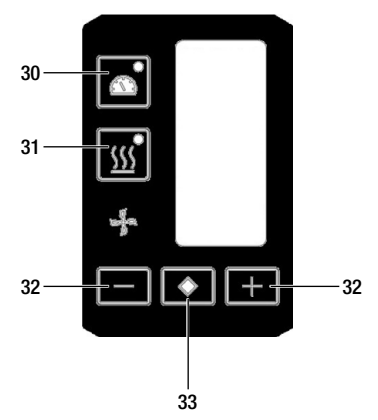

- 30. Tlačidlo Zap./Vyp. pohonu
- 31. Tlačidlo Zap./Vyp. ohrevu
- 32. Tlačidlá Plus/Mínus
- 33. Tlačidlo Potvrdiť

#### Tlačidlá funkcií

| Symbol          | Názov                           | Funkcia                                                                                |
|-----------------|---------------------------------|----------------------------------------------------------------------------------------|
|                 | Tlačidlo Zap./Vyp. motor (30)   | Zapína a vypína pohon                                                                  |
| <u><u> </u></u> | Tlačidlo Zap./Vyp. ohrev (31)   | Zapína a vypína ohrev                                                                  |
| Å               | Symbol ventilátora              | Žiadna funkcia                                                                         |
| -<br>+          | Tlačidlá <i>Plus/Mínus (32)</i> | Nastavenie požadovaného nastavenej hodnoty v<br>prírastkoch 0,1 m/min, 10 °C alebo 5 % |
| $\bigcirc$      | Tlačidlo <i>Potvrdiť (33)</i>   | Prepína medzi hodnotami, ktoré chcete nastaviť                                         |

15.2 Displej

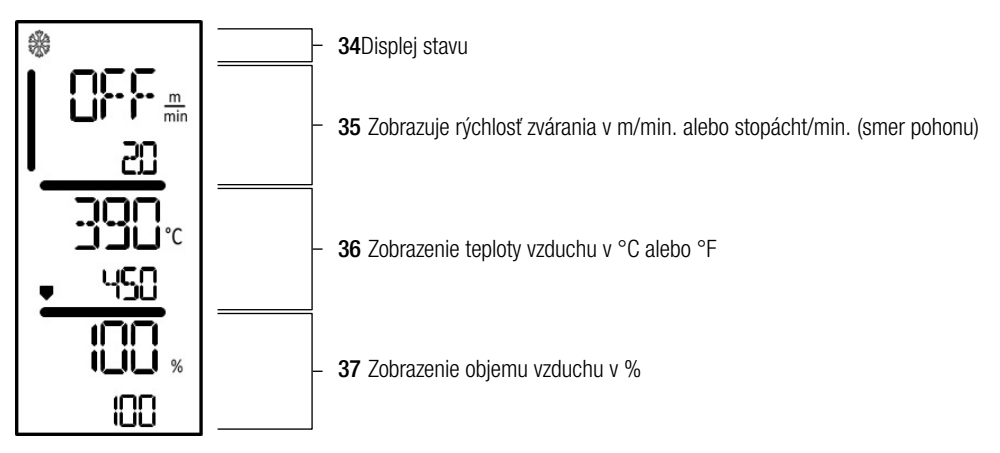

Počas prevádzky sa zobrazujú nastavené hodnoty parametrov zvárania (posun v m/min. alebo stopách/min., teplota v stupňoch Celzia alebo Fahrenheita), objem vzduchu v percentách a v príslušnom prípade aj informačné poznámky.

Pomocou tlačidla *Confirm (Potvrdit) (33)* prepínajte medzi parametrami zvárania a individuálne upravte hodnoty pomocou tlačidiel so*šípkami Mínus/Plus (32)*.

#### 15.3 Symboly na displeji stavu (Displej 34)

#### Displej stavu

| * | Symbol pre režim chladenia                                                                                                    |
|---|----------------------------------------------------------------------------------------------------|
|   | Symbol <b>výstražnej poznámky, výstražnej správy alebo chybového hlásenia:</b><br>Nechajte zariadenie vychladnúť.<br>(výstražné a chybové hlásenia nájdete v časti 🗐 Výstražné poznámky / symboly [17])                                                        |
| ŕ | Odkaz na servis.<br>• Symbol hlásenia chyby hardvéru.<br>Zariadenie nie je pripravené na prevádzku. Obráťte sa na autorizované<br>servisné stredisko spoločnosti Leister.<br>(Všimnite si príslušný kód chyby v kapitole 🗐 Výstražné a chybové hlásenia [17]). |

#### 15.4 Symboly na displeji pre rýchlosť zvárania (Displej 35)

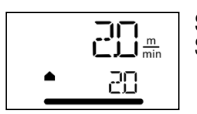

Skutočná a nastavená hodnoty rýchlosti zvárania Šípka na displeji pre rýchlosť zvárania označuje smer pohybu.

#### 15.5 Symboly na displeji pre teplotu zvárania (Displej 36)

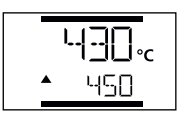

Teplota zvárania je príliš nízka, šípka nahor procesu ohrevu indikuje, že ešte nebola dosiahnutá požadovaná vyššia teplota. Blikajúce číslo označuje aktuálne dosiahnutú skutočnú hodnotu (430); hodnota pod (450) zobrazuje nastavenú hodnotu individuálneho nastavenia.

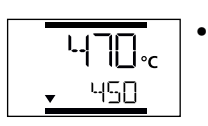

Teplota zvárania je príliš vysoká, proces ochladzovania. Šípka nadol ukazuje, že požadovaná nižšia teplota ešte nebola dosiahnutá. Blikajúca hodnota označuje aktuálne dosiahnutú skutočnú hodnotu (470); hodnota pod (450) zobrazuje nastavenú hodnotu individuálneho nastavenia.

#### 15.6 Symboly na displeji pre objem vzduchu (Displej 37)

Skutočná hodnota a nastavená hodnota objemu vzduchu

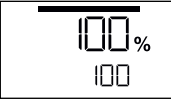

#### 15.7 Zobrazenie stavu diódy LED

#### Ohrev

Dióda LED na tlačidle Zap./Vyp. ohrev (31) zobrazuje príslušný stav ohrevu.

| Stav diódy LED<br>Zap./Vyp. ohrev (31)         | Stav                                                  |
|------------------------------------------------|-------------------------------------------------------|
| Dióda LED vypnutá                              | Ohrev je vypnutý.                                     |
| Dióda LED bliká nazeleno                       | Ohrev je zapnutý. Teplota je mimo rozsahu tolerancie. |
| Dióda LED dióda nepretržite svieti<br>nazeleno | Ohrev je zapnutý. Teplota je v rámci tolerancie.      |

#### Pohon

Dióda LED na *tlačidle Zap./Vyp. pohon (30)* zobrazuje stav pohonu.

| Stav diódy LED<br>Zap./Vyp. pohon (30)         | Stav             |
|------------------------------------------------|------------------|
| Dióda LED vypnutá                              | Pohon je vypnutý |
| Dióda LED dióda nepretržite svieti<br>nazeleno | Pohon je zapnutý |

#### Ohrev a pohon

Ak obe kontrolky LED tlačidiel *Zap./Vyp. ohrev (31)* a *Zap./Vyp. pohon (30)* súčasne blikajú, zobrazí sa chyba (pozrite si časť 🗐 Chybové hlásenie[17]).

## 16. Nastavenia a funkcie softvéru UNIROOF 300

#### 16.1 Nastavenie jednotiek parametrov

Jednotky pre rýchlosť zvárania a pre teplotu je možné upraviť. Teplota: °C alebo °F

| Rýchlosť: | <u> </u> | alebo | <u>stopa</u><br>min. |
|-----------|----------|-------|----------------------|
|           | mm.      |       | mm.                  |

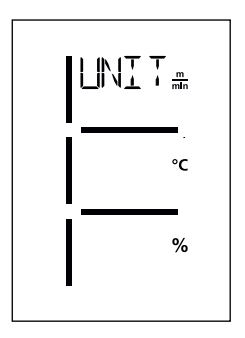

- Podržte stlačené tlačidlá Zap./Vyp. pohon (30) a Zap./Vyp. ohrev (31) a pripojte napájací kábel k elektrickej sieti. Na displeji sa zobrazí <u>UNIT (JEDNOTKA).</u>
- Stlačením tlačidla Confirm (Potvrdiť) (33) potvrďte a nastavte požadované jednotky pomocou tlačidiel Plus/Mínus (32).
- Stlačením tlačidla Confirm (Potvrdiť) (33) potvrdte výber a stlačením tlačidiel Mínus/Plus (32) vyberte možnosť <u>SAVE (ULOŽIŤ)</u>. Stlačením tlačidla Confirm (Potvrdiť) (33) potvrdte výber; jednotky sa uložia.

Zariadenie sa potom automaticky reštartuje.

#### 16.2 Nastavenie parametrov zvárania

Nastavené hodnoty troch parametrov zvárania môžete regulovať individuálne, dokonca aj počas prevádzky. Počas prevádzky sa zvolený rozsah automaticky prepne späť na riadok **rýchlosť zvárania (35)** 

#### Postupujte nasledovne:

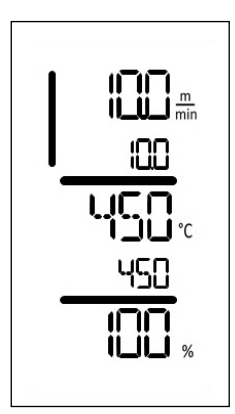

#### Výber:

Pomocou tlačidla Confirm (Potvrdit) (33) vyberte požadovanú nastavenú hodnotu pre pohon, teplotu alebo vzduch.

#### Zobrazenie:

Zvolená oblasť je označená lištou na boku.

#### Nastavenie:

Pomocou tlačidiel *Plus/Mínus (32)* upravte zvolenú nastavenú hodnotu podľa vašich požiadaviek.

#### 16.3 Režim ochladzovania

Ohrev je počas procesu ochladzovania vypnutý. Nastavené hodnoty sa počas procesu ochladzovania nedajú zmeniť.

Ak je teplota vzduchu po zapnutí zariadenia vyššia ako 60 °C, zariadenie sa automaticky prepne do režimu ochladzovania.

Proces ochladzovania sa ukončí, keď teplota vzduchu klesne pod 100 °C na 2 minúty.

Ak chcete ohrev znovu zapnúť, musíte stlačiť tlačidlo Zap./vyp. Ohrev (31).

#### 16.4 Monitorovanie parametrov zvárania pre dobu chodu

Rýchlosť zvárania, teplota vzduchu a objem vzduchu sa nepretržite monitorujú. Ak sa skutočná hodnota líši od nastavenej hodnoty podľa jednotlivých nastavení, zobrazí sa to na pracovnom displeji (pozrite si kapitolu 🗉 Symboly na displeji teploty zvárania [15.5]).

## 17. Výstražné a chybové hlásenia UNIROOF 300

Chybové hlásenia sa zobrazujú na displeji prevádzkovej jednotky (2).

#### Ak sa zobrazí chybové hlásenie, nemôžete pokračovať v práci.

Ohrev sa automaticky vypne a pohon je zablokovaný. Príslušné chybové kódy sa okamžite zobrazia na displeji **prevádzkovej jednotky (2).** Prvé štyri číslice označujú skupinu chýb. Druhé štyri číslice označujú podrobnú chybu.

Príklad:

Chyba

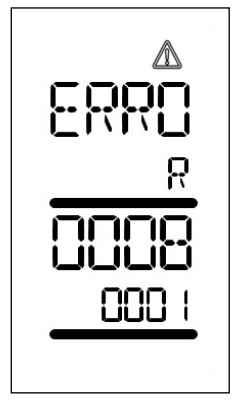

Varovanie:

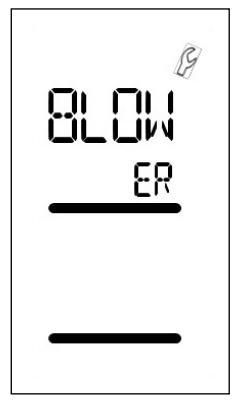

| Skupina chýb | Popis                                  | Opatrenia                                                                                                    |
|--------------|----------------------------------------|----------------------------------------------------------------------------------------------------|
| 0001         | Meranie<br>teploty elektroniky         | Teplota > 90 °C. Nechajte zariadenie vychladnúť                                                                                           |
| 0004         | Napájacie napätie                      | Pripojte zariadenie do inej elektrickej zásuvky. Ak<br>sa chyba stále zobrazuje, obráťte sa na servisné<br>stredisko spoločnosti Leister. |
| 0008         | Ohrevné teleso/<br>ohrevný prvok       | Kontaktujte servisné stredisko spoločnosti Leister                                                                                        |
| 0100         | Motor ventilátora                      | Kontaktujte servisné stredisko spoločnosti Leister                                                                                        |
| 0400         | Hnací motor                            | Kontaktujte servisné stredisko spoločnosti Leister                                                                                        |
| VENTILÁTOR   | Uhlíkové kefy pre motor<br>ventilátora | Objaví sa po 1 400 prevádzkových hodinách. Uhlíko-<br>vé kefy motora ventilátora sa musia vymeniť.                                        |

## 18. Často kladené otázky, príčiny porúch a nápravné kroky pre UNIROOF 300

#### Nedostatočná kvalita výsledkov zvárania:

- Skontrolujte rýchlosť posunu, teplotu zvárania a objem vzduchu.
- Vyčistite zváraciu dýzu (9) drôtenou kefou (pozrite si časť 🗐 Údržba [13.4]).
- Nesprávne nastavená zváracia dýza (9) (pozrite si časť 🗉 Nastavenie zváracích dýz [5.1]).

#### Ak nastavená teplota zvárania nebola dosiahnutá po 5 minútach:

- Skontrolujte napájacie napätie.
- Znížte objem vzduchu.

#### Zariadenie sa nepohybuje dopredu priamo:

- Vodiaci valček (16) tak, aby bol rovnobežne a lineárne s hnacím/prítlačným valčekom (8) (pozri III Postup zvárania [13.2]).
- Prepravné koliesko (13) na pohyblivej prepravnej náprave (12) (pozrite si časť III Nastavenie pohyblivej prepravnej nápravy [patent EP3 028 836] [5.4]).

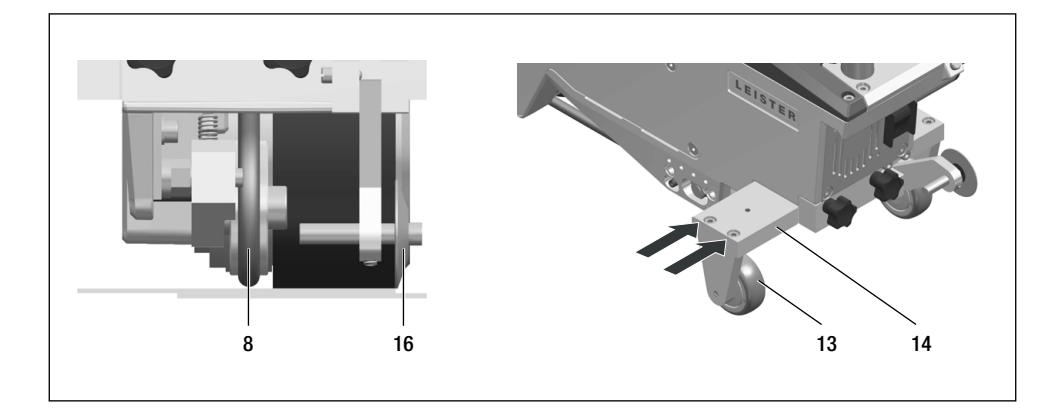

## 19. Príslušenstvo

Používajte len originálne náhradné diely a príslušenstvo spoločnosti Leister. V opačnom prípade sa platnosť akejkoľvek záruky ruší.

Viac informácií nájdete na stránke www.leister.com.

#### 20. Servis a opravy

Opravy môžu vykonávať výlučne autorizované servisné strediská spoločnosti Leister. Servisné strediská spoločnosti Leister zaručujú profesionálnu a spoľahlivú opravu do 24 hodín s originálnymi náhradnými dielmi v súlade so schémami zapojenia a zoznamami náhradných dielov. Adresu vášho autorizovaného servisného strediska nájdete na poslednej strane týchto prevádzkových pokynov.

Viac informácií nájdete na stránke www.leister.com.

## 21. Školenie

Spoločnosť Leister Technologies AG a jej autorizované servisné strediská ponúkajú zváracie kurzy a úvodné školiace kurzy.

Viac informácií nájdete na stránke www.leister.com.

#### 22. Záruka

- Záruka na toto zariadenie poskytnutá partnerom pre priamu distribúciu/obchodníkom platí odo dňa zakúpenia.
- V prípade reklamácie (potvrdenej faktúrou alebo dodacím listom) opraví predajný partner chyby výroby alebo spracovania prostredníctvom výmeny dodaného zariadenia alebo jeho opravy.
- Ostatné nároky spojené s reklamáciami sú vylúčené tak, ako to určujú záväzné právne predpisy.
- Na poškodenie spôsobené prirodzeným opotrebovaním, preťažením alebo nesprávnou manipuláciou sa nevzťahuje záruka.
- Na prvky ohrevu sa záruka nevzťahuje.
- Na zariadenia, ktoré kupujúci upravil alebo zmenil, alebo na ktoré sa použili neoriginálne náhradné diely od spoločnosti Leister, sa nevzťahujú žiadne záruky.

## 23. Vyhlásenie o zhode

Spoločnosť Leister Technologies AG, Galileo-Strasse 10, 6056 Kaegiswil, Švajčiarsko potvrdzuje, že tento<br/>výrobok spĺňa požiadavky nasledujúcich smerníc EÚ v modeloch, ktoré sú uvedené na trh.Smernice:2006/42/EC, 2014/30/EU, 2014/53/EU, 2011/65/EUHarmonizovanéEN ISO 12100, EN 60335-1, EN 60335-2-45, EN 55014-1, EN 55014-2,<br/>normy:Normy:EN 61000-3-2, EN 61000-3-3, EN 61000-3-11, EN 61000-6-2, ETSI EN 300 328,<br/>EN IEC 63000

Meno oprávneného zástupcu pre dokumentáciu: Thomas Schäfer, manažér pre zhodu produktov

Kaegiswil, 14. 4. 2021

Brimo von Wyk

di Ben

Bruno von Wyl, CTO

Christoph Baumgartner, generálny riaditeľ

#### 24. Likvidácia

X

Elektrické nástroje nelikvidujte v komunálnom odpade.

Elektrické zariadenia, príslušenstvo a obaly je potrebné zrecyklovať ekologicky šetrným spôsobom.

© Copyright by Leister

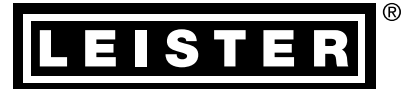

Your authorised Service Centre is:

B Predajné a servisné stredisko

Leister Technologies AG Galileo-Strasse 10 CH-6056 Kaegiswil/Switzerland Tel. +41 41 662 74 74 Fax +41 41 662 74 16 www.leister.com sales@leister.com UNIROOF 700/300 Art. 170.991 / SK / 01.2022